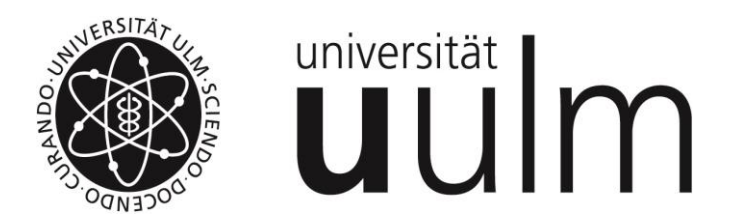

# Internes Weiterbildungsprogramm der Universität Ulm

# Einführung in die Eingangsrechnungsverarbeitung (eRechnung) mit Fiori

Agenda:

- Prinzipieller Ablauf
- Rechnungen bearbeiten in Fiori
  - Rechnungen
  - Rechnungen mit zentralem Bestellbezug

Wir über uns:

# Dezernat IV für Finanzen Image: State of the state of the state of the

- Abteilung IV-1 Finanzen und Finanzcontrolling
- <u>Abteilung IV-2 Wirtschaftsangelegenheiten und</u> Drittmittelbewirtschaftung
- Abteilung IV-3 Finanzbuchhaltung, Kasse und Steuern

#### Themen von A bis Z

Das Dezernat IV für Finanzen verantwortet das Finanz-

und Rechnungswesen der Universität. Es erstellt die

Wirtschaftspläne, die interne Budgetierung, die

externe und interne Rechnungslegung sowie die

Jahresabschlüsse. Die Zuständigkeit umfasst zudem

die Betreuung der Zweit- und Drittmittelmittel, den zentralen Einkauf, die Buchhaltung einschließlich

Zahlungsverkehr sowie die Steuerangelegenheiten.

Zudem begleitet es die zentral geführten Berufungs-

und Bleibeverhandlungen.

Formulare und Anträge

Einführung der elektronischen Eingangsrechnungsverarbeitung

▶ Unterlagen für die Schulung "Einführung eRechnung mit FIORI" - 24.11.2022

► Hier geht's direkt zum FIORI SAP Login

#### Kontakt

#### Leitung

Petra Kirsinger Dezernat IV Finanzen Telefon: +49 (0)731/50-25040 E-Mail: <u>petra.kirsinger(at)uni-</u> <u>ulm.de</u>

#### <u>Sekretariat</u>

Helmholtzstraße 16 89081 Ulm Telefon: +49 (0)731/50-25041 Telefax: +49 (0)731/50-25046

#### • eRechnung:

Kontoauskunft:

| Bei Zahlungen aus dem<br>Inland und dem SEPA-<br>Raum:                                      | V |
|---------------------------------------------------------------------------------------------|---|
| Bei Zahlungen aus dem<br>Ausland (außerhalb des<br>SEPA-Raumes):                            | ~ |
| Einzahlungen von<br>Studienbeiträgen/<br>-gebühren aus dem<br>Inland und dem SEPA-<br>Raum: | ~ |

#### Schulungsunterlage

Agenda:

- Prinzipieller Ablauf
- Rechnungen bearbeiten in Fiori
  - Rechnungen
  - Rechnungen mit zentralem Bestellbezug

#### Prinzipieller Ablauf

- Die Eingangsrechnungen treffen per Post, per Mail oder über das Landesportal Baden-Württemberg ein. geplant: "zentraler Rechnungseingang"
- Die sachliche Prüfung/Freigabe erfolgt dezentral über die Fiori-Apps.

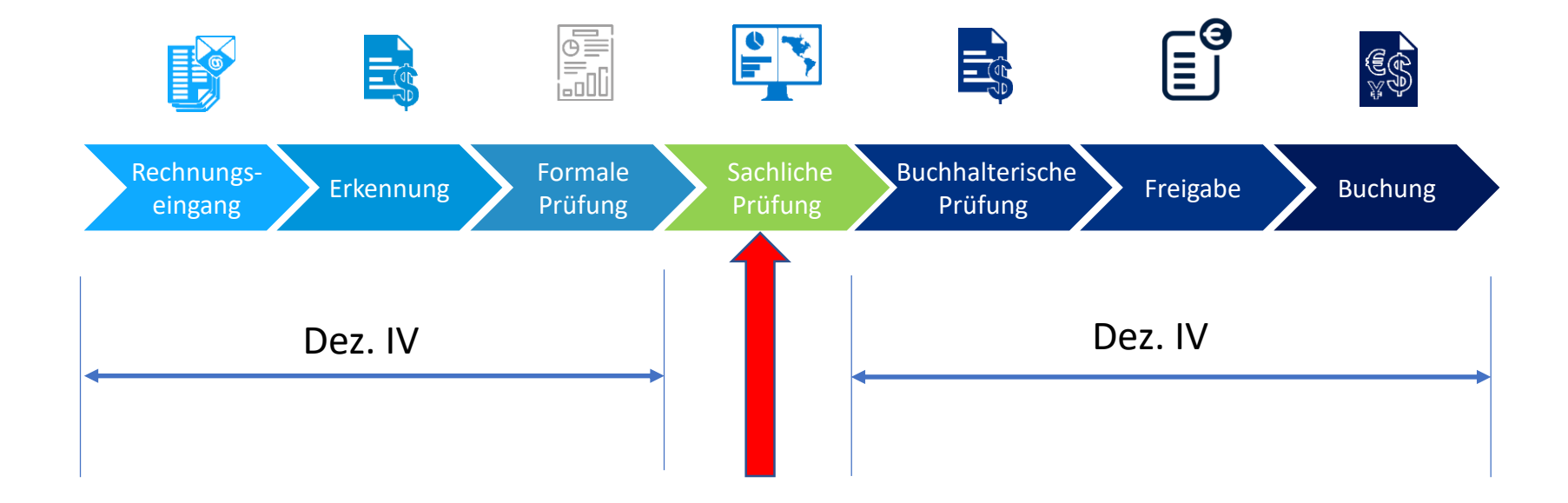

Eingehende Rechnungen: Papier, pdf-Datei via eMail, XRechnung im Landesportal

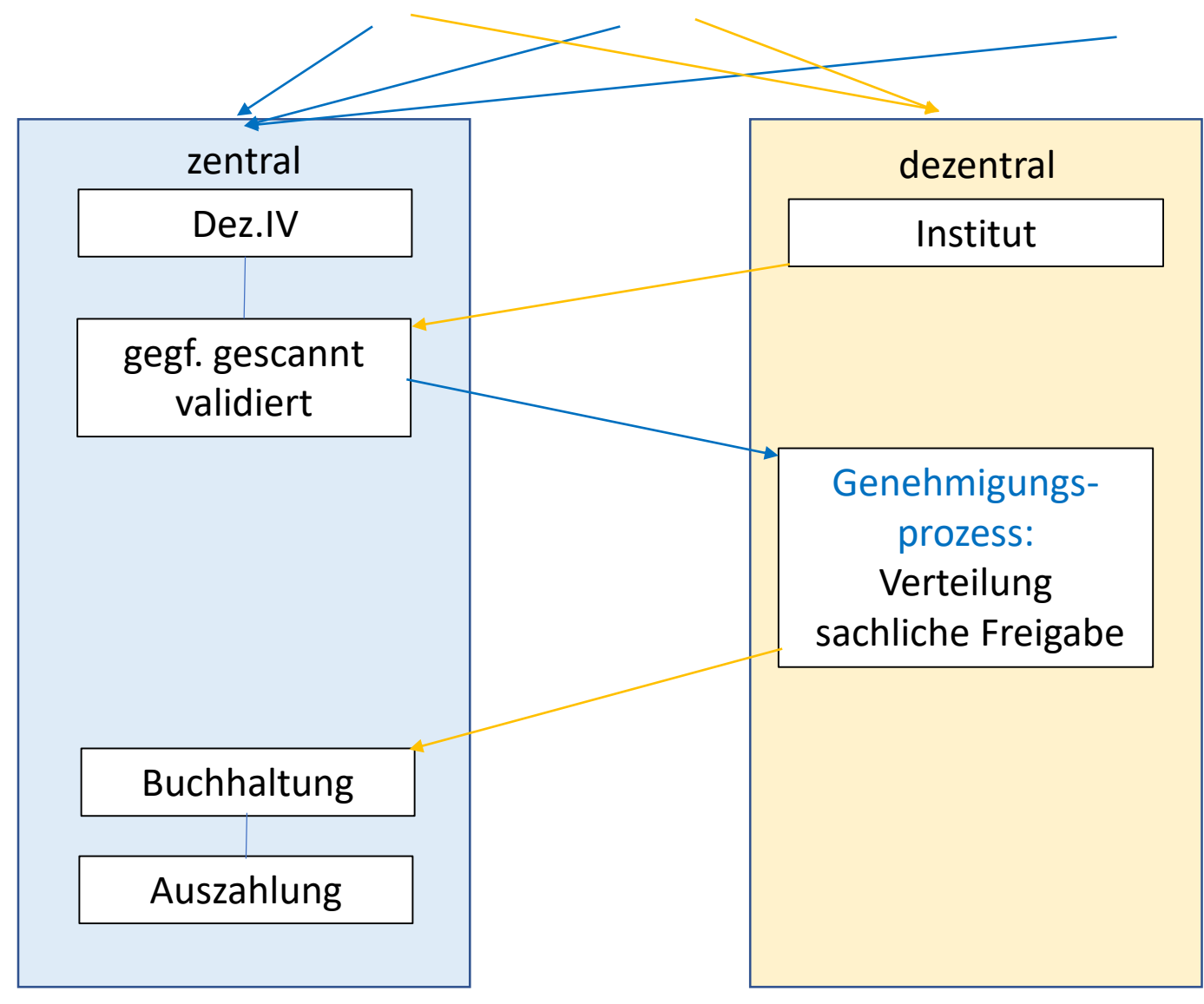

#### Im Institut eingegangene Rechnungen

#### Papierrechnungen:

- nicht scannen!!!
- nicht stempeln
- Ausnahme: Rechnungsleitkennzeichen aufbringen ("K-123456" bzw. "P-P1234567")
- per **Post** Dez.IV schicken

#### pdf-Rechnungen:

- rechnungseingang@uni-ulm.de
- nur 1 Rechnung pro eMail
- im Betreff der Text "Rechnung"
- wenn mehrere pdf-Dateien als Anhang/Attachment angehängt werden sollen, muss die originäre Rechnung den Text "Rechnung" in der Dateibezeichnung haben

#### XRechnungen:

- xrechnungseingang@uni-ulm.de

Agenda:

- Prinzipieller Ablauf
- Rechnungen bearbeiten in Fiori
  - Rechnungen
  - Rechnungen mit zentralem Bestellbezug

#### **Rollenbasiert - personalisiert**

- Mitarbeitende
- Verteilende
- Sachliche Freigabe = Genehmigende
- Vertretung

- Minimalrolle: Kontierung eintragen, Dokumente hochladen, weiterleiten
- Rolle Mitarbeitende + Erstempfänger der Rechnung + eMail
- Rolle Mitarbeitende + Genehmigungsmöglichkeit + eMail
- Rolle Verteilende (auch: sachliche Freigabe)

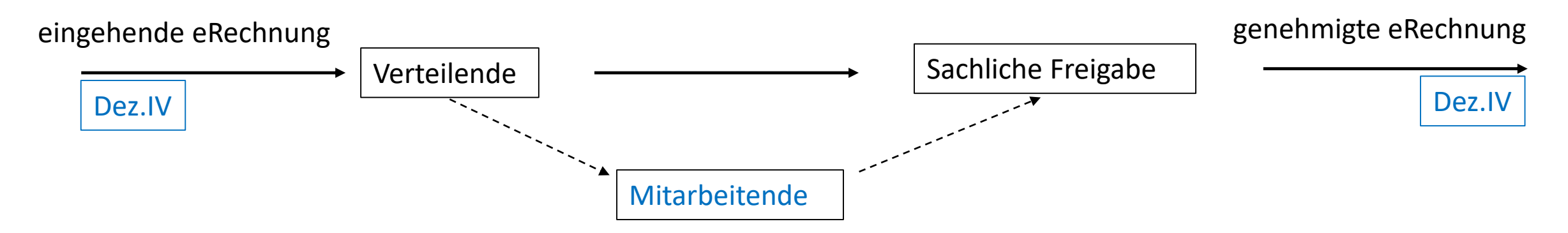

#### **Rollenbasiert - personalisiert**

- Mitarbeitende
- Verteilende
- Sachliche Freigabe = Genehmigende
- Vertretung

- Minimalrolle: Kontierung eintragen, Dokumente hochladen, weiterleiten
- Rolle Mitarbeitende + Erstempfänger der Rechnung + eMail
- Rolle Mitarbeitende + Genehmigungsmöglichkeit + eMail
- Rolle Verteilende (auch: sachliche Freigabe)

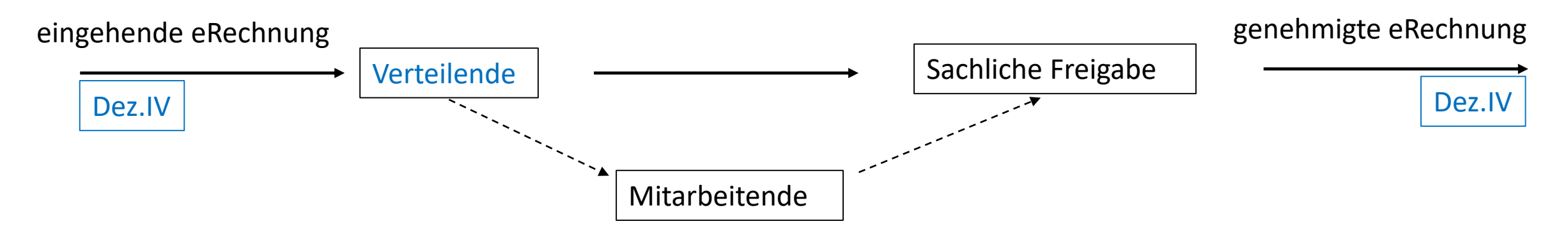

#### **Rollenbasiert - personalisiert**

- Mitarbeitende
- Verteilende
- Sachliche Freigabe = Genehmigende
- Vertretung

- Minimalrolle: Kontierung eintragen, Dokumente hochladen, weiterleiten
- Rolle Mitarbeitende + Erstempfänger der Rechnung + eMail
- Rolle Mitarbeitende + Genehmigungsmöglichkeit + eMail
- Rolle Verteilende (auch: sachliche Freigabe)

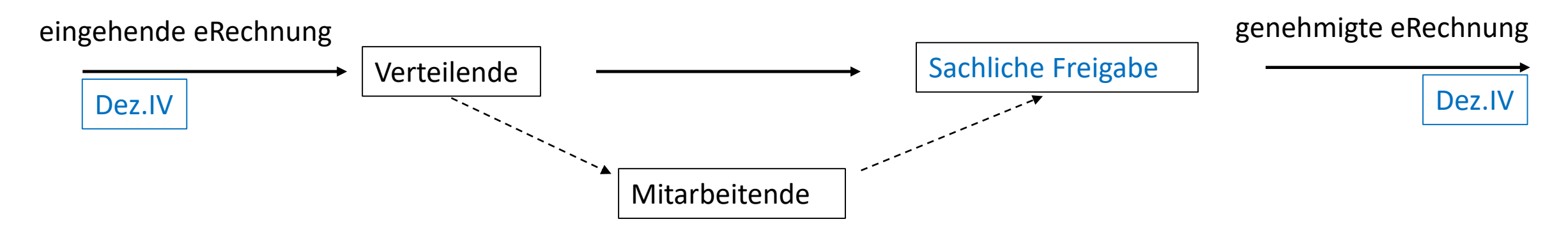

#### **Rollenbasiert - personalisiert**

- Mitarbeitende
- Verteilende
- Sachliche Freigabe = Genehmigende
- Vertretung

- Minimalrolle: Kontierung eintragen, Dokumente hochladen, weiterleiten
- Rolle Mitarbeitende + Erstempfänger der Rechnung + eMail
- Rolle Mitarbeitende + Genehmigungsmöglichkeit + eMail
- Rolle Verteilende (auch: sachliche Freigabe)

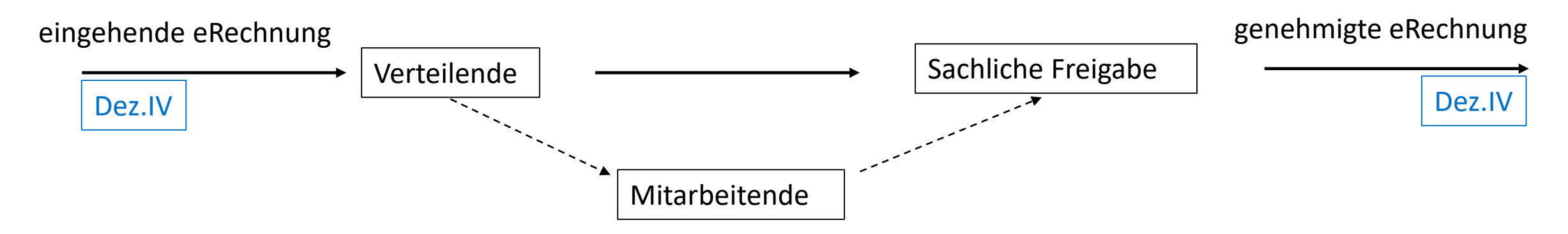

#### Rollen

| Rolle                       | Erklärung                                                                                             |
|-----------------------------|----------------------------------------------------------------------------------------------------|
| VerteilerIn                 | Ist Erstempfängerin der Rechnungen,                                                                   |
|                             | kann Rechnungsinformationen bearbeiten, Rechnungen weiterleiten und Anhänge hochladen.                |
|                             | Diese Rolle ist in der Regel einmal pro Einrichtung zu vergeben.                                      |
| VertreterIn der VerteilerIn | Sieht wie die ErstempfängerIn alle Rechnungen und kann diese im Vertretungsfall bearbeiten,           |
|                             | weiterleiten und Anhänge hochladen.                                                                   |
|                             | Diese Rolle ist in der Regel einmal pro Einrichtung zu vergeben.                                      |
| Sachliche Freigabe          | Ist der Kostenstellen- oder Drittmittelverantwortliche bzw. ein von diesem delegierter MitarbeiterIn. |
|                             | Kann Rechnungsinformationen bearbeiten, Rechnungen weiterleiten und Anhänge hochladen.                |
|                             | Zusätzlich die sachliche Richtigkeit einer Rechnung für die zugeordneten                              |
|                             | Kostenstellen/Drittmittelprojekte betätigen!                                                          |
|                             | Diese Rolle kann mehrfach pro Einrichtung vergeben werden.                                            |
|                             |                                                                                                    |
| MitarbeiterIn               | kann vom VerteilerIn bzw.Sachliche Freigabe Rechnungen weitergeleitet bekommen, kann diese            |
|                             | bearbeiten, weiterleiten und Anhänge hochladen.                                                       |
|                             | Diese Rolle kann mehrfach pro Einrichtung vergeben werden.                                            |

#### Benutzer und Berechtigungen

Für die eRechnung benötigen wir folgende Informationen aus den Einrichtungen:

- Welche **Benutzer** benötigen einen Fiori-Account?
- Welche **Rollen** sind vorgesehen?
- Welche **Berechtigungen** (= Kontierungen) benötigen die Benutzer in ihren Rollen?

Bis zur Einführung einer zentralen Berechtigungsverwaltung müssen diese Informationen aus den Einrichtungen an das Dezernat IV übermittelt werden.

Vorgesehen sind hierfür zwei separate Excel-Tabellen, die von den Einrichtungen selber gepflegt und bei Veränderungen übermittelt werden sollen:

berechtigungen-erechnung@uni-ulm.de

#### Die sachliche Richtigkeit

kann durch Personen, die mindestens der Entgeltgruppe E9b (vergleichbar gehobener Dienst) angehören oder durch gesonderte Übertragung geleistet werden.

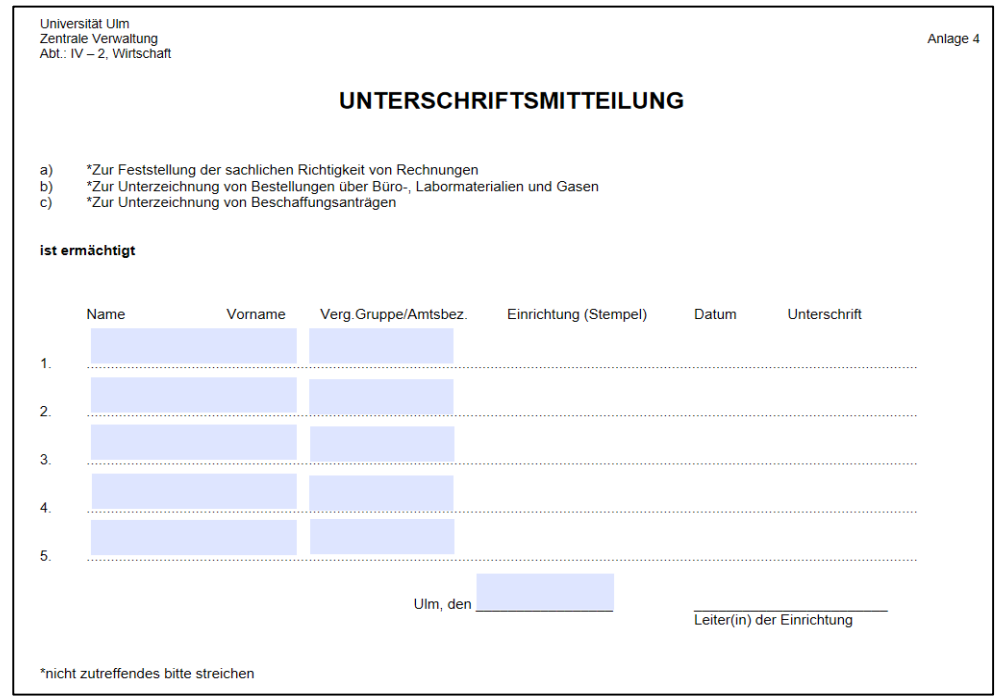

Internet:

Dezernat IV/Wirtschaftsangelegenheiten und Drittmittel/Handbuch für das Beschaffungswesen/Anlage 4: Unterschriftsmitteilung

#### Anmeldung in Fiori

- Die Fiori App kann mit vielen Web-Browser geöffnet werden und unter folgenden Link aufgerufen werden: <u>https://www.verwaltung.uni-ulm.de/erechnung</u>
  - zur Benutzeranmeldung verwenden Sie ihren kiz-Account:

| ldP | Universität | Ulm - | Shibboleth | Login |
|-----|-------------|-------|------------|-------|
|-----|-------------|-------|------------|-------|

| Benutzeranmel | dung |
|---------------|------|
|---------------|------|

Bitte melden Sie sich mit Ihrem kiz-Account (E-Mail-Adresse oder Benutzername) und dem dazugehörenden Passwort an.

Passwort

|       | SAP NetWeaver                                                                                  |
|-------|------------------------------------------------------------------------------------------------|
| ALL A | <ol> <li>Wählen Sie einen der verfügbaren Identity-Provider</li> </ol>                         |
|       | Auswahl eines vertrauenswürdigen SAML-2.0-IdP<br>https://idp-test.rz.uni-ulm.de/idp/shibboleth |
|       | Weiter                                                                                         |
|       | Copyright © 2001-2022, SAP SE. All rights reserved                                             |

## Fiori-Lauchpad

Nach der Anmeldung gelangt man in das Fiori Launchpad. Hier wird die Fiori Gruppe "VIM Sachliche Pr
üfung –
Offene Rechnungen" mit allen Fiori Apps, f
ür die der aktuelle User eine Berechtigung hat, aufgef
ührt.

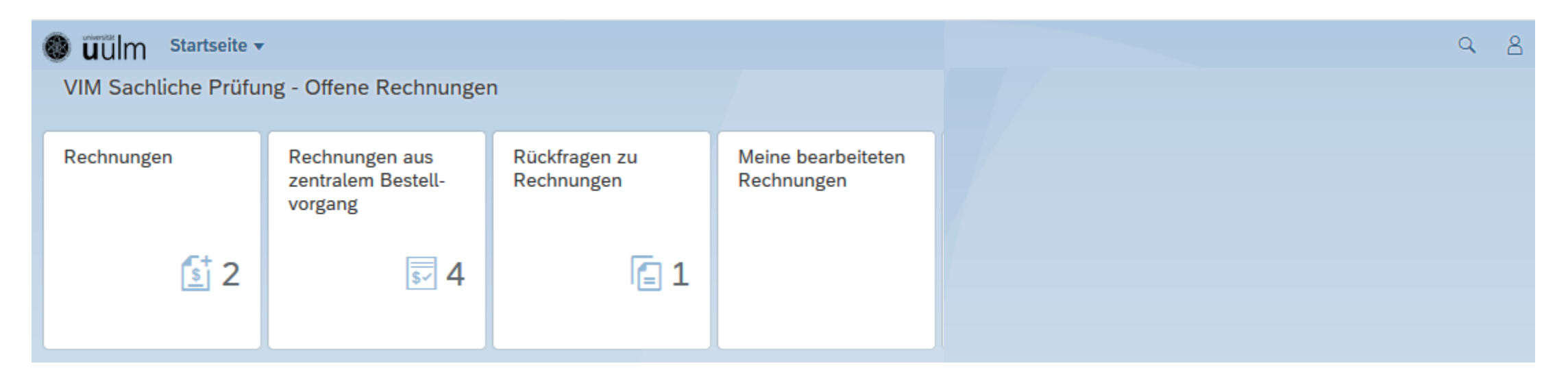

- "Rechnungen": Rechnungen ohne zentralen Bestellvorgang. Die Zahl zeigt die noch zu bearbeitenden Rechnungen an.
- "Rechnungen aus zentralem Bestellvorgang": Bestellvorgang ist über Dezernat IV erfolgt.
- "Rückfragen zu Rechnungen": Möglich sind hier Rückfragen vom Dezernat IV an die Einrichtungen (nicht umgekehrt).
- "Meine bearbeiteten Rechnungen": Möglichkeit für die Einsichtnahme in bereits bearbeitete Rechnungen.

Agenda:

- Prinzipieller Ablauf
- Rechnungen bearbeiten in Fiori
  - Rechnungen
  - Rechnungen mit zentralem Bestellbezug

#### Rechnungen

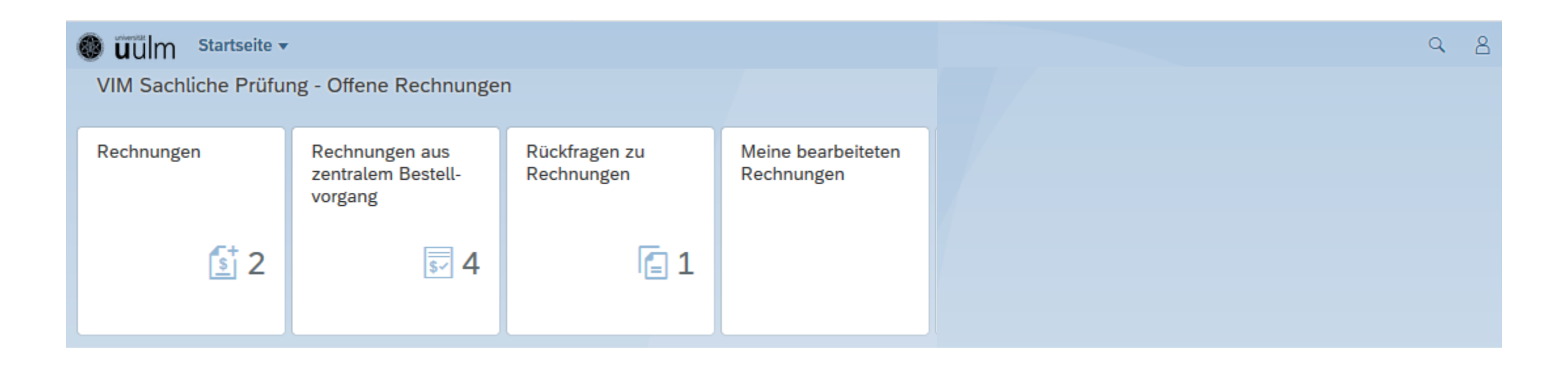

#### Rechnungen

#### Übersicht der aktuellen zu bearbeitenden Rechnungsbelege

| < 🔕 🗰 Einga              | ang 🔻             |          |                          |          |            | Q        | 8 |
|--------------------------|-------------------|----------|--------------------------|----------|------------|----------|---|
| In Fäll.dat suchen Q 📿 🗸 | Buchungskreis 🖓 🕤 |          |                          |          |            |          | Ύ |
| Referenz                 | Buchungskreis     | Kreditor | Kreditorname             | Betrag   | Belegdatum | Beleg-ID |   |
| 40218108                 | UULM              | 110583   | VACOM Vakuum Komponenten | 329,3000 | 20.10.2021 | 828      |   |
| VRG210505862             | UULM              | 111196   | Pollin Electronic GmbH   | 102,5900 | 10.09.2021 | 785      |   |
| AUSLAGEN                 | UULM              | 300958   | Bruno Rehm               | 254,6600 | 20.09.2021 | 723      |   |

einzelne Rechnungsbelege werden durch anklicken bei der Referenz geöffnet

| < 🚳 üülm Eingang 🕶                                |                                              |                      |                                                          |                                     |                               |                                                  | ٩ ٤                            | 3          |
|---------------------------------------------------|----------------------------------------------|----------------------|----------------------------------------------------------|-------------------------------------|-------------------------------|--------------------------------------------------|--------------------------------|------------|
|                                                   |                                              |                      |                                                          |                                     |                               |                                                  |                                |            |
|                                                   | Sichern 🕂 Konti                              | ierung hochladen 🔒 🗊 | Q ↑ ↓ 1 von                                              | 2 - +                               | Automatischer Zoom 🐱          |                                                  | 60                             | ₩ >        |
| Ricoh Deutschland GmbH 610,96 EUR                 |                                              |                      |                                                          |                                     |                               |                                                  |                                | Â          |
| Referenz: 223375742                               | Bele                                         | g-Nummer: 11840      |                                                          | RECHN                               | UNG                           | nimagine, ch                                     | DH<br>ange.                    |            |
| Datum: 13.07.2022                                 |                                              |                      | 100001558361                                             | Rechnungsnummer<br>223375742        | Rechnungsdatum<br>13-JUL-2022 | )                                                |                                |            |
|                                                   |                                              |                      | Ihre USt.ID-Nr.                                          | J                                   | Seite: 1 /                    | 1 RICOH DEUTS<br>Vahrenwalder S<br>30179 Hannove | CHLAND GmbH<br>trasse 315<br>r |            |
|                                                   |                                              |                      |                                                          |                                     |                               |                                                  |                                |            |
| Beleg-ID: 11840                                   |                                              |                      | Universität Ulm                                          |                                     |                               |                                                  |                                |            |
| Vorgang: Rechnung                                 |                                              |                      | Helmholtzstr. 16<br>Abt. IV-2                            |                                     |                               |                                                  |                                |            |
| Belegdatum: 13.07.2022                            |                                              |                      | Frau Sonja Stützle<br>89081 Ulm                          |                                     |                               |                                                  |                                |            |
| Referenz: 223375742                               |                                              |                      |                                                          |                                     |                               |                                                  |                                |            |
| Kreditor: Ricon Deutschland GmbH                  |                                              |                      |                                                          |                                     |                               |                                                  |                                |            |
| Gesenthetrar: 610.96                              |                                              |                      | Vertragsnummer                                           | Vertragsart                         | Unser Kontakt                 |                                                  |                                |            |
| Nettohetrad                                       |                                              |                      | 49115276 09 +49 (0)511 67 42-0/ rechnung@ricoh.de        |                                     |                               |                                                  |                                |            |
| Steuerbetrag: 97.55                               |                                              |                      | Beschreibung / Seriennummer / Mod                        | lell                                | Me                            | nge Preis                                        | Nettobetrag                    |            |
|                                                   |                                              |                      | S/W zu berechnen<br>Zeitraum: 0<br>Anzahl Maschinen: 4   | 1-APR-2022 bis                      | 30-JUN-2022                   |                                                  | 161,58                         |            |
|                                                   |                                              | 1 @                  | Farbe zu berechnen<br>Zeitraum: 0<br>Anzahl Maschinen: 3 | 1-APR-2022 bis                      | 30-JUN-2022                   |                                                  | 351,83                         |            |
| WE Positionstext Betrag Kostenstelle Innenauftrag | Steuerkz. Int. Kennz. Gerät Infos zu Anlagen | × ×                  | s                                                        | iehe detaillierte Aufstellung anbei |                               |                                                  |                                |            |
| SW ZU BERE 161,58 101400 [] L15                   | V6                                           |                      |                                                          |                                     |                               |                                                  |                                | _          |
| □ FARBE ZU BE 351,83 101400 🗗 L15                 | V6                                           | Ċ                    | Visualisier                                              | te Darstellu                        | ing der O                     | rigina                                           | Irech                          | nung       |
| 20 5                                              | 00                                           |                      |                                                          |                                     |                               |                                                  |                                |            |
| <                                                 |                                              | >                    |                                                          |                                     |                               |                                                  |                                |            |
|                                                   |                                              | × <                  |                                                          |                                     |                               |                                                  |                                | >          |
|                                                   |                                              | - 4                  |                                                          |                                     |                               | Genehmigen                                       | blehnen We                     | iterleiten |

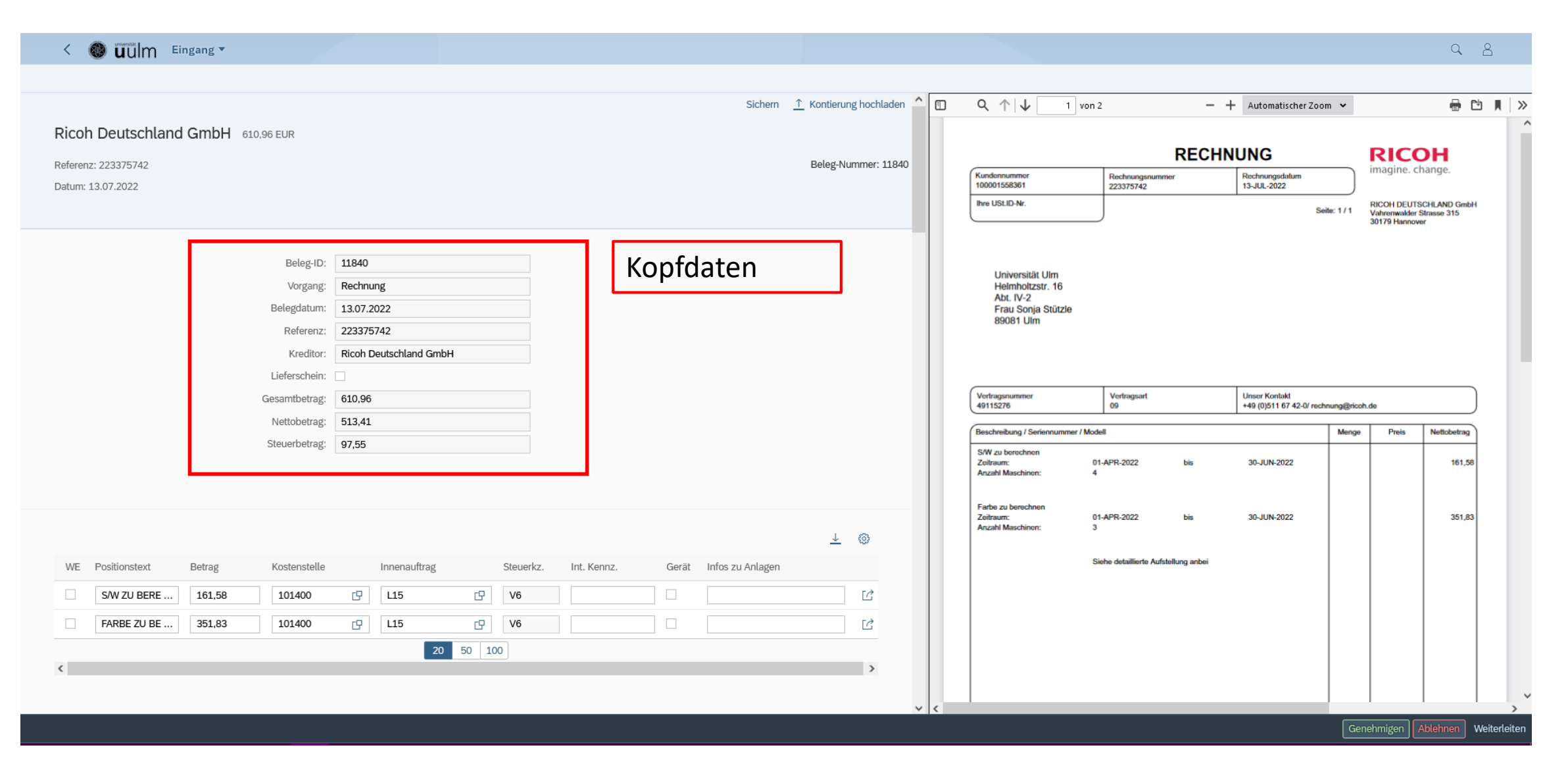

| < 🚳 uulm Eingang -                                                  |                                    |                                                                        | ۹ ۵                                                                               |
|---------------------------------------------------------------------|------------------------------------|------------------------------------------------------------------------|-----------------------------------------------------------------------------------|
|                                                                     |                                    |                                                                        |                                                                                   |
|                                                                     | Sichern 🔨 Kontierung hochladen 🏠 🛽 | □ Q ↑ ↓ 1 von 2 -                                                      | + Automatischer Zoom 🗸 🖶 🖄                                                        |
| Ricoh Deutschland GmbH 610,96 EUR                                   |                                    |                                                                        |                                                                                   |
| Referenz: 223375742                                                 | Beleg-Nummer: 11840                | RECH                                                                   | INUNG RICOH                                                                       |
| Datum: 13.07.2022                                                   | 1                                  | Kundennummer<br>100001558361<br>223375742                              | Rechnungsdatum<br>13-JUL-2022                                                     |
|                                                                     |                                    | Ihre USLID-Nr.                                                         | Seite: 1 / 1 RICOH DEUTSCHLAND GmbH<br>Vahrenwalder Strasse 315<br>30179 Hannover |
|                                                                     |                                    |                                                                        |                                                                                   |
| Beleg-ID: 11840                                                     | Kopfdaten                          | Lovorsität Llm                                                         |                                                                                   |
| Vorgang: Rechnung                                                   |                                    | Heimholtzstr. 16<br>Abt. IV-2                                          |                                                                                   |
| Belegdatum: 13.07.2022                                              | 1                                  | Frau Sonja Stützle<br>89081 Ulm                                        |                                                                                   |
| Referenz: 223375742                                                 | 1                                  |                                                                        |                                                                                   |
| Kreditor: Ricon Deutschland GmbH                                    | 1                                  |                                                                        |                                                                                   |
| Gesamtbetrag; 610,96                                                |                                    | Vertragsnummer Vertragsart                                             | Unser Kontakt                                                                     |
| Nettobetrag: 513,41                                                 | 1                                  | 49115276 09                                                            | +49 (0)511 67 42-0/ rechnung@ricoh.de                                             |
| Steuerbetrag: 97,55                                                 |                                    | Beschreibung / Seriennummer / Modell                                   | Menge Preis Nettobetrag                                                           |
|                                                                     |                                    | Zollraum: 01-APR-2022 bis<br>Anzahl Maschinen: 4                       | 30-JUN-2022 161,58                                                                |
|                                                                     | Belegpositionen                    |                                                                        |                                                                                   |
|                                                                     |                                    | Farbe zu berechnen<br>Zeitraum: 01-APR-2022 bis<br>Anzahl Maschinen: 3 | 30-JUN-2022 351,83                                                                |
|                                                                     | @                                  |                                                                        |                                                                                   |
| WE Positionstext Betrag Kostenstelle Innenauftrag Steuerkz. Int. Ke | ennz. Gerät Infos zu Anlagen       | Siehe detaillierte Aufstellung anbei                                   |                                                                                   |
| S/W ZU BERE 161,58 101400 CP L15 CP V6                              |                                    |                                                                        |                                                                                   |
| □ FARBE ZU BE 351,83 101400 ⊡ L15 ⊡ V6                              |                                    |                                                                        |                                                                                   |
| 20 50 100                                                           |                                    |                                                                        |                                                                                   |
| <                                                                   | >                                  |                                                                        |                                                                                   |
|                                                                     | × 4                                |                                                                        |                                                                                   |
|                                                                     |                                    |                                                                        | Genehmigen Ablehnen Weiterleiter                                                  |

| Ricoh Deutschland Gr         | <b>10H</b> 610,96 EUR                                                                                                    |                       |                                                                                       | RECH                                 | NUNG                                           | RICOH                                                               |
|------------------------------|----------------------------------------------------------------------------------------------------|-----------------------|---------------------------------------------------------------------------------------|--------------------------------------|------------------------------------------------|---------------------------------------------------------------------|
|                              | 21.07.2022 um 15:36                                                                                                    |                       | Kundennummer<br>100001558361                                                          | Rechnungsnummer<br>223375742         | Rechnungsdatum<br>13-JUL-2022                  | imagine. change.                                                    |
| nmentare                     |                                                                                                    |                       | Ihre USLID-Nr.                                                                        |                                      | Seite: 1 / 1                                   | RICOH DEUTSCHLAND Gmb<br>Vahrenwalder Strasse 315<br>30179 Hannover |
|                              | Sonja Stutzle DP Prozessschritt         19.07.2022 un 07:39         Geändert von: Sonja Stützle (JUNGING)         Änderungsdatum19.07.2022 07:39:03         Die Rechnung darf nicht bezahlt werden.         Hierbei handelt es sich um Gerät die der Firma Ricoh abgekauft wurden.         Die Rechnungen liegen uns allerdings noch nicht vor. |                       | Universität Ulm<br>Helmholtzstr. 16<br>Abt. IV-2<br>Frau Sonja Stützle<br>89081 Ulm   |                                      |                                                |                                                                     |
|                              | Heike Pleil DP Prozessschritt                                                                                                    |                       | Vertragsnummer<br>49115276                                                            | Vertragsart<br>09                    | Unser Kontakt<br>+49 (0)511 67 42-0/ rechnung@ | ricoh.de                                                            |
|                              | Geändert von: Heike Pleil (RAUER)<br>Änderungsdatum18.07.2022 14:46:21                                                                                                    |                       | Beschreibung / Seriennummer / N<br>S/W zu borochnen<br>Zeifraum:<br>Anzahl Maschinen: | Modell<br>01-APR-2022 bis<br>4       | 30-JUN-2022                                    | nge Preis Nettobetrag                                               |
|                              | benötigen wir hier nicht Einzelrechnungen?<br>Viele Grüße<br>Heike Pleil                                                                                                    |                       | Farbe zu berechnen<br>Zeitraum:<br>Anzahl Maschinen:                                  | 01-APR-2022 bis<br>3                 | 30-JUN-2022                                    | 351,8                                                               |
| l                            |                                                                                                    |                       |                                                                                       | Siehe detaillierte Aufstellung anbei |                                                |                                                                     |
|                              |                                                                                                    |                       | Visualisier                                                                           | rte Darstell                         | ung der Oi                                     | riginalrech                                                         |
| C. Pechnung als PDF - 131 47 | KD                                                                                                    | +                     | L                                                                                     |                                      |                                                |                                                                     |
| E Rechnung als PDF - 131.47  | KB                                                                                                    | 14.07.2022 - 00:00:00 |                                                                                       |                                      |                                                |                                                                     |

| v 🥪 uuim Emgana                |                     |                                                                                                    | Sichern 🔶 Kontierung hochla | den 🔨 🚺 | Q 1 vc                                                                                                    | on 2                                              | - + Automatischer Zoom                       | ~          |                                                                    |                |
|--------------------------------|---------------------|----------------------------------------------------------------------------------------------------|-----------------------------|---------|----------------------------------------------------------------------------------------------------|---------------------------------------------------|----------------------------------------------|------------|--------------------------------------------------------------------|----------------|
| Ricoh Deutschland Gmb          | <b>0H</b> 610       | 96 EUR                                                                                                    |                             |         |                                                                                                    | REC                                               | CHNUNG                                       |            | RICOH                                                              |                |
|                                |                     | 21.07.2022 um 15:36                                                                                                    |                             | _       | Kundennummer<br>100001558361                                                                                             | Rechnungsnummer<br>223375742                      | Rechnungsdatum<br>13-JUL-2022                |            | magine. change.                                                    |                |
| Kommentare                     |                     |                                                                                                    |                             |         | Ihre USt.ID-Nr.                                                                                                    |                                                   | Seite:                                       | 1/1 F      | RICOH DEUTSCHLAND Gm<br>Vahrenwalder Strasse 315<br>30179 Hannover | ын             |
|                                | >>>> <              | Sonja Stützle DP Prozessschritt<br>19.07.2022 um 07:39<br>Geändert von: Sonja Stützle (JUNGING)<br>Änderungsdatum19.07.2022 07:39:03<br>Die Rechnung darf nicht bezahlt werden.<br>Hierbei handelt es sich um Gerät die der Firma Ricoh abgekauft wurden.<br>Die Rechnungen liegen uns allerdings noch nicht vor. |                             |         | Universität Ulm<br>Heimholtzstr. 16<br>Abt. IV-2<br>Frau Sonja Stützle<br>89081 Ulm                                      |                                                   |                                              |            |                                                                    |                |
|                                | <b>&gt;&gt;&gt;</b> | Heike Pleil DP Prozessschritt<br>18.07.2022 um 14:46                                                                                                    |                             |         | Vertragsnummer<br>49115276                                                                                               | Vertragsart<br>09                                 | Unser Kontakt<br>+49 (0)511 67 42-0/ rechnun | ng@ricoh.d | le                                                                 | )              |
|                                |                     | Geändert von: Heike Pleil (RAUER)<br>Änderungsdatum18.07.2022 14:46:21<br>************************************                                                                                                    |                             |         | Beschreibung / Seriennummer / M<br>S/W zu berochnon<br>Zolfraum:<br>Anzahl Maschinon:<br>Farbe zu berochnon<br>Zeitraum: | Aodell<br>01-APR-2022 bis<br>4<br>01-APR-2022 bis | 30-JUN-2022<br>30-JUN-2022                   | Menge      | Preis Nettobetra<br>161,1<br>351,1                                 | 9<br>58<br>,83 |
| Anhänge                        |                     |                                                                                                    |                             |         | Anzani Maschinen:                                                                                                    | 3<br>Siehe detaillierte Aufstellung anbe          | ei                                           |            |                                                                    |                |
|                                |                     |                                                                                                    | +                           |         |                                                                                                    |                                                   |                                              |            |                                                                    |                |
| 🔁 Rechnung als PDF - 131.47 KB |                     |                                                                                                    | 14.07.2022 - 00:00:00       |         |                                                                                                    |                                                   |                                              |            |                                                                    |                |
| 2- E-Mail - 6.45 KB            |                     |                                                                                                    | 18.07.2022 - 00:00:00       |         |                                                                                                    |                                                   |                                              |            |                                                                    |                |

Cenenmigen | At

#### Lieferschein

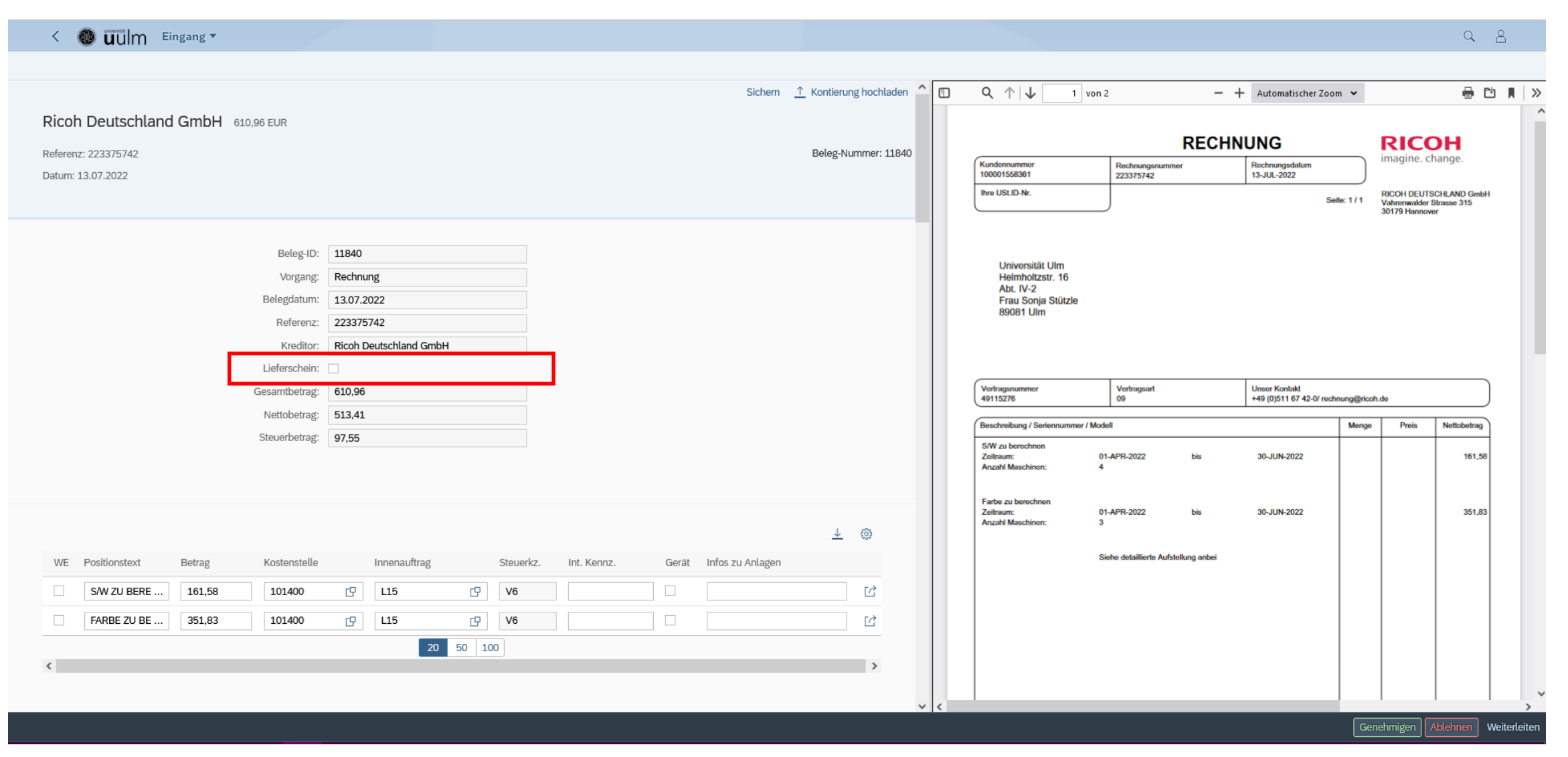

Wenn Lieferschein ein "x" -> **muss** eine Datei hochgeladen werden!

#### Kontierung eingeben oder ändern

Kontierungsobjekte:

<u>Landesmittel</u>: "Kostenstelle" + "Innenauftrag"

Drittmittel: nur "Innenauftrag"

→ Kombination muss gültig sein

|    |                      |              |              |           |             |       |                  | $\underline{\downarrow}$ | 0 |
|----|----------------------|--------------|--------------|-----------|-------------|-------|------------------|--------------------------|---|
| WE | Positionstext Betrag | Kostenstelle | Innenauftrag | Steuerkz. | Int. Kennz. | Gerät | Infos zu Anlagen |                          |   |
|    | S/W ZU BERE 161,58   | 101400       | <b>P</b> L01 | CP V6     |             |       |                  |                          | Ľ |
|    | FARBE ZU BE 351,83   |              | P1234567     | CP V6     |             |       |                  |                          | Ľ |
|    |                      |              | 20           | 50 100    |             |       |                  |                          |   |
| <  |                      |              |              |           |             |       |                  |                          | > |

vorbelegte Kostenstellen/Innenaufträge sind nur Vorschläge – können jederzeit geändert werden!

#### Felder der Belegpositionen

- Lieferschein (Kopfdaten): Eine Checkbox, die angehakt werden soll, wenn ein Lieferschein zu der Rechnung vorliegt. Dieser muss dann über die Fiori App der Rechnung als Anhang hinzugefügt werden. Geschieht dies nicht, wird später in der buchhalterischen Prüfung eine Ausnahme ausgelöst.
- WE (Wareneingang): Checkbox je Belegposition, mit der der Wareneingang bestätigt werden kann.
- Betrag: Wird automatisch befüllt, kann bei Bedarf (z.B. Rechnungssplit) aber angepasst werden.
- Kostenstelle/Innenauftrag (Haushaltsprogramm): Hier muss die korrekte Kontierung eingetragen werden. Über F4 bzw. durch Klick auf die rechte Hälfte des Felders kann eine Suchhilfe aufgerufen werden.
- Int. Kennz. (Internes Kennzeichen): Hier kann ein eigenes/internes Kennzeichen für spätere eigene Auswertungen hinterlegt werden. Dieses Feld wird in die Kontoauskunft übertragen.
- Gerät: Checkbox, mit der man angibt, ob ein Gerät und somit eine Anlagenrechnung vorliegt oder nicht. Wenn hier ein X gesetzt ist, gelangt die Rechnung später in der buchhalterischen Prüfung zur Anlagenbuchhaltung. Ohne X gelangt die Rechnung zur Kreditorenbuchhaltung.
- Zusatzinfos für Anlagen: Hier können weitere Informationen angegeben werden, wenn sich der Beleg auf ein Gerät bezieht.

#### Workflow

#### Genehmigen Ablehnen Weiterleiten

Genehmigen:von der eigenen Rolle abhängig<br/>sachliche Freigabe → Genehmigung → Dez.IVVerteilende→ Weiterleiten an einen Freigebenden – evtl. Auswahlmöglichkeit<br/>BearbeitendeBearbeitende→ Weiterleiten an einen Freigebenden – evtl. Auswahlmöglichkeit

Weiterleiten im eigenen Bereich → Auswahl der gemeldeten Fiori-User → jetzt mehrere Bereiche möglich damit jemand anderes bestimmte Einträge machen kann, z.B. Wareneingang bestätigen

Ablehnen: nicht vorschnell! Kommentare lesen und selber Kommentare eintragen

#### Kommentare lesen

| Ricoh Deutschland G                                                    | mbH 610 | 9,96 EUR                                                                                                    | Sichern <u>↑</u> Kontierung hochladen <b>↑</b> | □ Q ↑ ↓ 1 von 2                                                                                             | - + Automatischer Zoo                                       | om 🗸        | RICOH                                                                                   | ð I |
|------------------------------------------------------------------------|---------|----------------------------------------------------------------------------------------------------|------------------------------------------------|----------------------------------------------------------------------------------------------------|-------------------------------------------------------------|-------------|-----------------------------------------------------------------------------------------|-----|
|                                                                        | >>>> <  | Sonja Stützle DP Prozessschritt                                                                                                    |                                                | Kundennummer         Rechnu           100001558361         223375           Ihre USLID-Nr.                  | ngsnummer Rechnungsdatum<br>13-JUL-2022<br>Se               | eile: 1 / 1 | imagine. change.<br>RICOH DEUTSCHLAND Gmb<br>Vahrenwalder Strasse 315<br>30179 Hannover | н   |
|                                                                        |         | Geändert von: Sonja Stützle (JUNGING)<br>Änderungsdatum19.07.2022 07:39:03<br>Die Rechnung darf nicht bezahlt werden.<br>Hierbei handelt es sich um Gerät die der Firma Ricoh abgekauft wurden.<br>Die Rechnungen liegen uns allerdings noch nicht vor. | Wichtige Be<br>Rechnung, z                     | Universität Ulm<br>Heimholtzstr. 16<br>Abt. IV-2<br>merkungen zur<br>S.B. weshalb                           |                                                             |             |                                                                                         |     |
|                                                                        | >>>> <  | Heike Pleil DP Prozessschritt<br>18.07.2022 um 14:46<br>Geändert von: Heike Pleil (RAUER)<br>Ånderungsdatum18.07.2022 14:46:21<br>Hallo Frau Stützle,<br>benötigen wir hier nicht Einzelrechnungen?<br>Viele Grüße<br>Heike Pleil                       | die Rechnun<br>wieder kom                      | ng schon<br>mt!<br>Anzahl Maschinen: 4<br>Farbe zu berechnen<br>Zeitraum: 01-APR-202<br>Anzahl Maschinen: 3 | Unser Kontakt<br>+49 (0)511 67 42-0/ red<br>bis 30-JUN-2022 | Menge Menge | de Preis Nettobetrag<br>161,50<br>351,83                                                | 3   |
|                                                                        |         |                                                                                                    |                                                | Siehe detailli                                                                                              | erte Aufstellung anbei                                      |             |                                                                                         |     |
| 6 a i i au                                                             |         |                                                                                                    | +                                              |                                                                                                    |                                                             |             |                                                                                         |     |
| <ul> <li>Rechnung als PDF - 131.4</li> <li>E-Mail - 6.45 KB</li> </ul> | 7 KB    |                                                                                                    | 14.07.2022 - 00:00:00<br>18.07.2022 - 00:00:00 |                                                                                                    |                                                             |             |                                                                                         |     |

# Belegsplit

| WE | Positionstext | Betrag   | Kostenstelle |     | Innenauftrag |        | Steuerkz. | Int. Kennz. | Gerät | Infos zu Anlagen | Ť        | 0          |
|----|---------------|----------|--------------|-----|--------------|--------|-----------|-------------|-------|------------------|----------|------------|
|    | S/W ZU BERE   | 161,58   | 101400       | G   | L15          | G      | V6        |             |       |                  |          | ්          |
|    | FARBE ZU BE   | 351,83   | 101400       | G   | L15          | ß      | V6        |             |       |                  |          | Kopieren   |
|    |               |          |              |     | 20           | 50 10  | )         |             |       |                  | Ū L      | .öschen    |
| <  |               |          |              |     |              |        |           |             |       |                  |          | Jach unten |
|    | Nett          | obeträge | ! Beträge    | anp | bassen nic   | cht ve | ergesse   | n!          |       |                  |          |            |
|    |               |          |              |     |              |        |           |             |       |                  | <u> </u> | 0          |
| WE | Positionstext | Betrag   | Kostenstelle |     | Innenauftrag |        | Steuerkz. | Int. Kennz. | Gerät | Infos zu Anlagen |          |            |
|    | S/W ZU BERE   | 61,58    | 101400       | ß   | L15          | G      | V6        |             |       |                  |          | Ċ          |
|    | S/W ZU BERE   | 100,00   |              | G   | P1014001     | C      | V6        |             |       |                  |          | Ċ          |
|    | FARBE ZU BE   | 351,83   | 101400       | G   | L15          | ß      | V6        |             |       |                  |          | Ċ          |
|    |               |          |              |     | 20           | 50 10  | 0         |             |       |                  |          |            |
| <  |               |          |              |     |              |        |           |             |       |                  |          | >          |

#### Dokumente hochladen – so nicht!

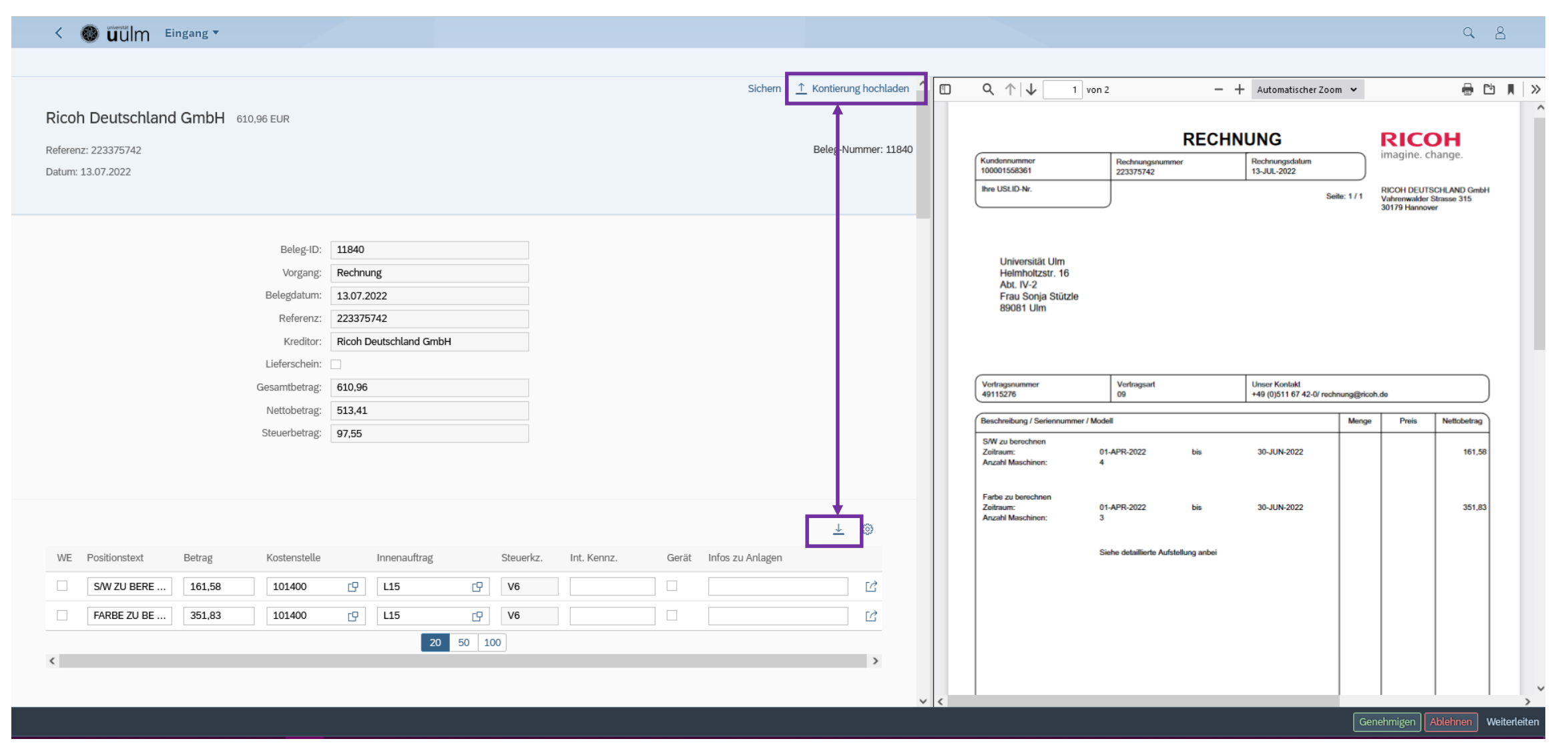

**Option:** alle Belegpositionen in Excel herunterladen – bearbeiten – als csv-Datei wieder hochladen

#### Dateien hochladen – so geht's!

|                              |                                                                                                    | Sichern $\underline{\uparrow}$ Kontierung hochladen | Q ↑ ↓ 1 vor                                                                         |                                      | + Automatischer Zoom                       | n <b>v</b> |                                    |             |
|------------------------------|----------------------------------------------------------------------------------------------------|-----------------------------------------------------|-------------------------------------------------------------------------------------|--------------------------------------|--------------------------------------------|------------|------------------------------------|-------------|
| oh Deutschland GmbH 610      | ,96 EUR                                                                                                    |                                                     |                                                                                     | RECH                                 | INUNG                                      |            |                                    | H           |
|                              | 21.07.2022 um 15:36                                                                                                    |                                                     | Kundennummer<br>100001558361<br>Ihre USt.ID-Nr.                                     | Rechnungsnummer<br>223375742         | Rechnungsdatum<br>13-JUL-2022              |            | RICOH DEUTSCI                      | HLAND Gmbl  |
|                              |                                                                                                    |                                                     |                                                                                     |                                      | Seit                                       | e: 1 / 1   | Vahrenwalder Str<br>30179 Hannover | asse 315    |
| >>>                          | Sonja Stützle DP Prozessschritt<br>19.07.2022 um 07:39<br>Geändert von: Sonja Stützle (JUNGING)<br>Änderungsdatum19.07.2022 07:39:03<br>Die Rechnung darf nicht bezahlt werden.<br>Hierbei handelt es sich um Gerät die der Firma Ricoh abgekauft wurden. |                                                     | Universität Ulm<br>Helmholtzstr. 16<br>Abt. IV-2<br>Frau Sonja Stützle<br>89081 Ulm |                                      |                                            |            |                                    |             |
|                              | Die Rechnungen liegen uns allerdings noch nicht vor. Heike Pleil DP Prozessschritt                                                                                                    |                                                     | Vertragsnummer<br>49115276                                                          | Vertragsart<br>09                    | Unser Kontakt<br>+49 (0)511 67 42-0/ rechn | ung@ricoh  | 1.de                               |             |
|                              | 18.07.2022 um 14:46                                                                                                    |                                                     | Beschreibung / Seriennummer / Mo                                                    | odell                                |                                            | Menge      | Preis                              | Nettobetrag |
|                              | Geandert von: Heike Piell (RAUER)<br>Änderungsdatum18.07.2022 14:46:21<br>Hallo Frau Stützle.                                                                                                    |                                                     | S/W zu berechnen<br>Zeitraum:<br>Anzahl Maschinen:                                  | 01-APR-2022 bis<br>4                 | 30-JUN-2022                                |            |                                    | 161,58      |
|                              | benötigen wir hier nicht Einzelrechnungen?<br>Viele Grüße<br>Heike Pleil                                                                                                    |                                                     | Farbe zu berechnen<br>Zeitraum:<br>Anzahl Maschinen:                                | 01-APR-2022 bis<br>3                 | 30-JUN-2022                                |            |                                    | 351,83      |
|                              |                                                                                                    |                                                     |                                                                                     | Siehe detaillierte Aufstellung anbei |                                            |            |                                    |             |
|                              |                                                                                                    | (+)                                                 |                                                                                     |                                      |                                            |            |                                    |             |
| Rechnung als PDF - 131.47 KB |                                                                                                    | 14.07.2022 - 00:00:00                               |                                                                                     |                                      |                                            |            |                                    |             |

Über das + können hier weitere Anhänge hochgeladen werden. Diese können vom selben Anwender auch wieder entfernt werden. ⊗

#### Workflow-Buttons sind schwarz

Genehmigen Ablehnen Weiterleiten

Diese Buttons werden vereinzelt nur schwarz angezeigt  $\rightarrow$  fehlen also!

→ Browserproblem

→ Oft hilft es aus der Rechnung raus- und wieder reingehen.

#### pdf-Rechnung herunterladen

| 🚳 🗓 🖬 Eingang 🔻                   |                           |                   |                        |                        |          |                                                        |                               |          |                                                |                                   | Q                                             |
|-----------------------------------|---------------------------|-------------------|------------------------|------------------------|----------|--------------------------------------------------------|-------------------------------|----------|------------------------------------------------|-----------------------------------|-----------------------------------------------|
|                                   |                           |                   |                        |                        |          |                                                        |                               |          |                                                |                                   | (                                             |
|                                   |                           |                   | Sichern                | ↑ Kontierung hochladen | <u> </u> | Q ↑   ↓ 1 von                                          | 2                             | - +      | Automatischer Zoom 🗸                           |                                   | 🖶 C                                           |
| coh Deutschland GmbH 610,96 EUR   |                           |                   |                        |                        |          |                                                        | F                             | RECHNU   | ING                                            | RIC                               | сон                                           |
| erenz: 223375742                  |                           |                   |                        | Beleg-Nummer: 11840    |          | Kundennummer<br>100001558361                           | Rechnungsnummer               | F        | Rechnungsdatum                                 | imagin                            | e. change.                                    |
| uni, 15.07.2022                   |                           |                   |                        |                        |          | Ihre USt.ID-Nr.                                        | 225515142                     |          | Seite: 1/                                      | RICOH D<br>1 Vahrenwa<br>30179 Ha | EUTSCHLAND Gm<br>alder Strasse 315<br>annover |
| Belea.                            | 0. 11840                  |                   |                        |                        |          |                                                        |                               |          |                                                |                                   |                                               |
| Vordar                            | g: Rechnung               |                   |                        |                        |          | Universität Ulm<br>Helmholtzstr 16                     |                               |          |                                                |                                   |                                               |
| Belegdatu                         | n: 13.07.2022             |                   |                        |                        |          | Abt. IV-2<br>Frau Sonia Stützle                        |                               |          |                                                |                                   |                                               |
| Referer                           | z: 223375742              |                   |                        |                        |          | 89081 Ulm                                              |                               |          |                                                |                                   |                                               |
| Kredit                            | r: Ricoh Deutschland GmbH |                   |                        |                        |          |                                                        |                               |          |                                                |                                   |                                               |
| Liefersche                        | n:                        |                   |                        |                        |          |                                                        |                               |          |                                                |                                   |                                               |
| Gesamtbetra                       | g: 610,96                 |                   |                        |                        |          | Vertragsnummer<br>49115276                             | Vertragsart<br>09             | L.       | Unser Kontakt<br>+49 (0)511 67 42-0/ rechnungi | gricoh.de                         |                                               |
| Nettobetra                        | g: 513,41                 |                   |                        |                        |          | Beschreibung / Seriennummer / Moo                      | dell                          |          | м                                              | ange Prei                         | is Nettobetrag                                |
| Steuerbetra                       | g: 97,55                  |                   |                        |                        |          | S/W zu berechnen<br>Zeitraum: 0<br>Anzahl Maschinen: 4 | 01-APR-2022                   | bis      | 30-JUN-2022                                    |                                   | 161,58                                        |
|                                   |                           |                   |                        |                        |          | Farbe zu berechnen                                     |                               |          |                                                |                                   |                                               |
|                                   |                           |                   |                        | <u>↓</u> ⊚             |          | Zeitraum: 0<br>Anzahl Maschinen: 3                     | )1-APR-2022<br>}              | bis      | 30-JUN-2022                                    |                                   | 351,83                                        |
| VE Positionstext Betrag Kostenste | le Innenauftrag Steuer    | kz. Int. Kennz. ( | Gerät Infos zu Anlagen |                        |          | s                                                      | Siehe detaillierte Aufstellun | ng anbei |                                                |                                   |                                               |
| S/W ZU BERE 161,58 101400         | CP L15 CP V6              |                   |                        | Ľ                      |          |                                                        |                               |          |                                                |                                   |                                               |
| FARBE ZU BE 351,83 101400         | CP L15 CP V6              |                   |                        | C                      |          |                                                        |                               |          |                                                |                                   |                                               |
|                                   | 20 50 100                 |                   |                        |                        |          |                                                        |                               |          |                                                |                                   |                                               |
|                                   |                           |                   |                        | >                      |          |                                                        |                               |          |                                                |                                   |                                               |
|                                   |                           |                   |                        | ~                      | <        |                                                        |                               |          |                                                | I                                 | 1                                             |
|                                   |                           |                   |                        |                        |          |                                                        |                               |          |                                                |                                   |                                               |

#### Vorzeichen des Betrags bei Gutschriften etc.

#### Vorzeichen leider nicht ersichtlich, nur in der visualisierten Darstellung der Rechnung!

<u>↓</u> @ Innenauftrag Infos zu Anlagen Positionstext Betrag Kostenstelle Int. Kennz. WE Steuerkz. Gerät C S/W ZU BERE ... G L15 G V6 161,58 101400 FARBE ZU BE ... 351,83 101400 G L15 G V6 Kopieren Tim Löschen 50 100 20 < Nach unten Geplant: Soll (+)- bzw. Haben (-) -Kennzeichen soll angezeigt werden

#### Belegposition herunter- und hochladen

- Mit "Sichern" speichert man vorgenommene Änderungen. 1
- Die Kontierungen der Belegpositionen können "heruntergeladen" werden.
  - Dies geschieht über eine Excel-Datei.
  - In dieser können z.B. Rechnungssplits durchgeführt werden.
- Die Kontierungen der Belegpositionen können auch wieder "hochgeladen" werden.
  - Dies geschieht über eine CSV-Datei.

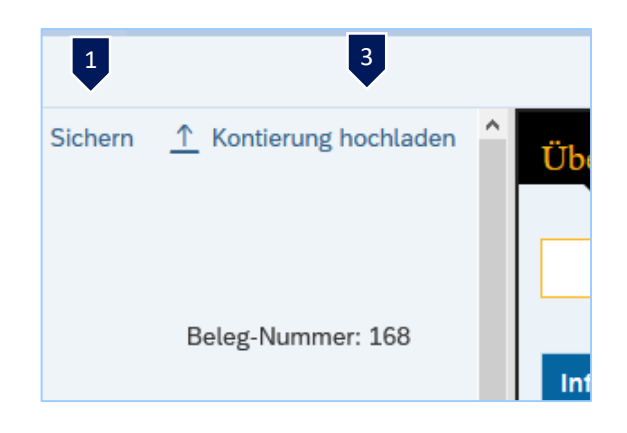

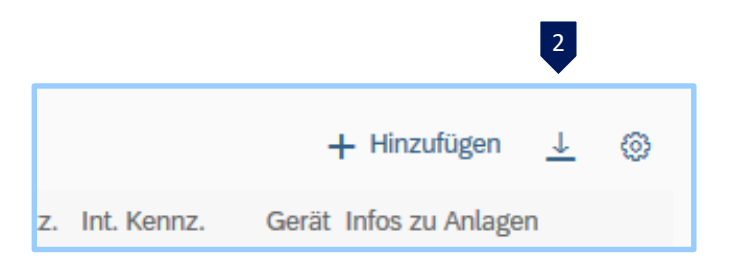

#### Weitere Fragestellungen

✤ Jetzt Zugehörigkeit zu mehreren Bereichen möglich!

- Sachliche Freigebende ist auch Vertretung des Verteilenden
  - → Rechnung 2-mal aufrufen!

optische Darstellung der Rechnung:

 $\rightarrow$  Browsereinstellungen

- Beschriftung der Felder anpassen
- ✤ Fiori in Englisch

- $\rightarrow$  aufwändig
- $\rightarrow$  Browsereinstellung

Für Fortgeschrittene:

weiterleiten von Rechnungen an Personen, die nicht im eigenen Bereich sind
 → Fiori-Account = "vorderen Teil" der eMail-Adresse vorname.nachname@uni-ulm.de

#### Meine bearbeiteten Rechnungen

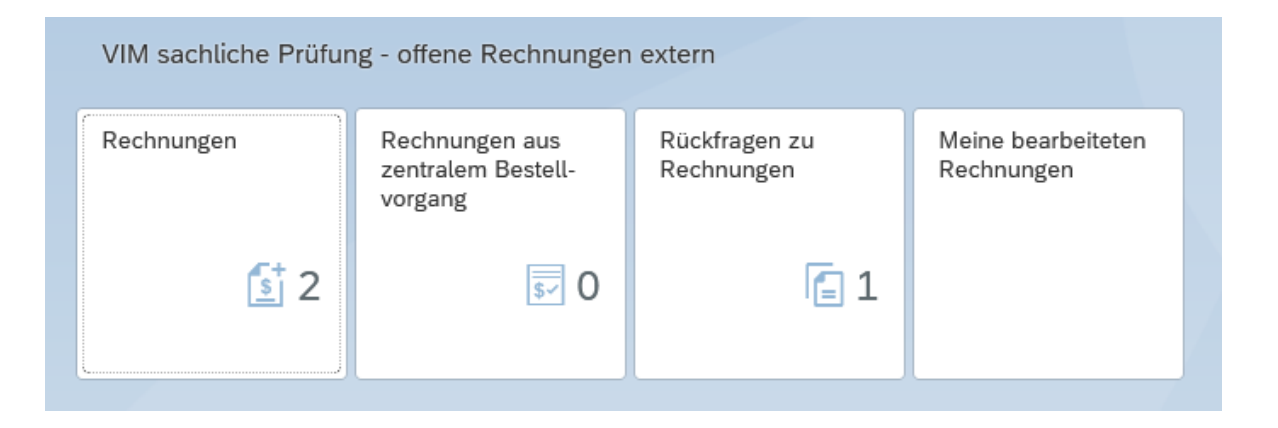

#### Meine bearbeiteten Rechnungen

| < 🚳 <b>ü</b> ülm     | Meine genehmigten Rechnun    | gen 🔻                     |            |          |                |         | Q 8           |
|----------------------|------------------------------|---------------------------|------------|----------|----------------|---------|---------------|
| In Referenz suchen Q | $\sim$ Aktion Aktionszeitrau | m Rechnungsart $ abla_+$  |            |          |                |         | ↑↓            |
| Referenz             | Kreditor                     | Kredit.name               | Belegdatum | Beleg-ID | Rechnungsbetr. | Währung | Buchungsdatum |
| R223623000008        | 120502                       | S-Public Services GmbH    | 30.09.2022 | 19821    | 658,21         | EUR     | 20.10.2022    |
| 223422315            | 114686                       | Ricoh Deutschland GmbH    | 22.09.2022 | 18041    | 610,96         | EUR     | 12.10.2022    |
| RE-1115-2022         | 1                            | DSAG Dienstleistungs GmbH | 21.09.2022 | 17995    | 702,10         | EUR     | 18.10.2022    |
| 90015089             | 120628                       | BPC AG                    | 16.09.2022 | 17749    | 624,75         | EUR     | 26.09.2022    |
| 2305501195           | 120669                       | civillent GmbH            | 15.09.2022 | 18272    | 146,37         | EUR     | 17.10.2022    |
| 90015039             | 120628                       | BPC AG                    | 13.09.2022 | 17741    | 13.158,81      | EUR     | 26.09.2022    |

### Meine bearbeiteten Rechnungen → Filter

|                        |                              |                                             |            | Filter            |           |                        |               |
|------------------------|------------------------------|---------------------------------------------|------------|-------------------|-----------|------------------------|---------------|
| < 💿 🗰 🕬                | Meine genehmig               | ten Rechnungen ▼                            |            | Suchen            |           |                        | Q 8           |
| In Referenz suchen 🔍 📿 | <ul> <li>✓ Aktion</li> </ul> | Aktionszeitraum Rechnungsart ( 74 5         |            | Aktion            |           |                        | ↑↓            |
| Referenz               | Kreditor                     | Kredit.name                                 | Belegdate  | Akuon             | hnungsbe  | tr. Währung            | Buchungsdatum |
| R223623000008          | 120502                       | S-Public Services GmbH                      | 30.09.20:  | Aktionszeitraum   | ,21       | EUR                    | 20.10.2022    |
| 223422315              | 114686                       | Ricoh Deutschland Grabh                     | 22.09.202  | Rechnungsart      | 96        | EUR                    | 12.10.2022    |
| RE-1115-2022           | 1                            | DSAG Dienetteistungs GmbH                   | 21.09.20   |                   | 10        | EUR                    | 18.10.2022    |
| 90015089               | 120628                       | BPC AG                                      | 16.09.2022 | 17749             | 624,75    | EUR                    | 26.09.2022    |
| 2305501195             | 120669                       | Aktion                                      | 15.09.2022 | Aktionszeitraum   | 146,37    | / Rochnungsart         | 17.10.2022    |
| 90015039               | 120628                       | Suchen Q                                    | 13.09.2022 | Suchen Q          | 13.158,81 | Suchen Q               | 26.09.2022    |
|                        |                              |                                             |            | Heute             |           | Alle                   |               |
|                        |                              | Kontierungsdaten eingegeben                 |            | Gestern           |           | MM-bezogene Rechnungen |               |
|                        |                              | Rechnung wurde an Referenz<br>gesendet      |            | Letzte 7 Tage     |           |                        |               |
|                        |                              | Daten eingegeben und<br>Rechnung genehmigt  |            | Letzte 30 Tage    |           |                        |               |
|                        |                              | Anlagen Löschen                             |            | 🗌 In diesem Monat |           |                        |               |
|                        |                              | Rechnung abgelehnt                          |            | In diesem Quartal |           |                        |               |
|                        |                              | Rechnung wurde an<br>Genehmigenden gesendet |            | In diesem Jahr    |           |                        |               |
|                        |                              | Neue Anlage                                 |            | Letzter Monat     |           |                        |               |
|                        |                              | ОК                                          |            | ОК                |           | ОК                     |               |

## Meine bearbeiteten Rechnungen → Filtern

| < 🕘 🞹                              | Meine genehmigten Rechnu   | ngen 🔻                             |                                        |                         |                               |                   | Q 8                                    |
|------------------------------------|----------------------------|------------------------------------|----------------------------------------|-------------------------|-------------------------------|-------------------|----------------------------------------|
| In Referenz suchen 🔍 📿             | Altion Aktionszeitra       | um Rechnungsart 🖓 🕁                |                                        |                         |                               |                   | ↑↓                                     |
| Referenz                           | Kreditor                   | Kredit.name                        | Belegdatum                             | Beleg-ID                | Rechnungsbetr.                | Währung           | Buchungsdatum                          |
| R223623000008                      | 120502                     | S-Public Services GmbH             | 30.09.2022                             | 19821                   | 658,21                        | EUR               | 20.10.2022                             |
| 223422315                          | 114686                     | Ricoh Deutschland GmbH             | 22.09.2022                             | 18041                   | 610,96                        | EUR               | 12.10.2022                             |
| RE-1115-2022                       | 1                          | DSAG Dienstleistungs GmbH          | 21.09.2022                             | 17995                   | 702,10                        | EUR               | 18.10.2022                             |
| 90015089                           | 120628                     | BPC AG                             | 16.09.2022                             | 17749                   | 624,75                        | EUR               | 26.09.2022                             |
| 2305501195                         | 120669                     | civillent GmbH                     | 15.09.2022                             | 18272                   | 146,37                        | EUR               | 17.10.2022                             |
| 90015039                           | 120628                     | BPC AG                             | 13.09.2022                             | 17741                   | 13.158,81                     | EUR               | 26.09.2022                             |
| 90015089<br>2305501195<br>90015039 | 120628<br>120669<br>120628 | BPC AG<br>civillent GmbH<br>BPC AG | 16.09.2022<br>15.09.2022<br>13.09.2022 | 17749<br>18272<br>17741 | 624,75<br>146,37<br>13.158,81 | EUR<br>EUR<br>EUR | 26.09.2022<br>17.10.2022<br>26.09.2022 |

ReferenzKreditorKredit.nameBelegdatumBeleg-IDRechnungsbetr.WährungBuchungsdatumObjekt-ID

| Referenz, Kreditorname:<br>Datum:<br>Beleg-ID: | <ul> <li>→ Text, Textteile</li> <li>→ korrektes Datum</li> <li>→ nur korrekte ID</li> </ul> |
|------------------------------------------------|---------------------------------------------------------------------------------------------|
| Kreditor, Rechnungsbetrag:                     | →Problem?<br>(korrekter Eintrag in Datenbank)                                               |

#### momentane Schwierigkeit:

# Unterschiedliches Vorhandensein von Rechnungen in "Meine bearbeiteten Rechnungen" zwischen Verteiler und seiner Vertretung z.T. korrekt und z.T. verschieden!

# Erinnerungs-eMails

Lösung: soll hoffentlich bald kommen!

| VIM sachliche Prüfur | ng - offene Rechnungen                          | extern                      |                                  |
|----------------------|-------------------------------------------------|-----------------------------|----------------------------------|
| Rechnungen           | Rechnungen aus<br>zentralem Bestell-<br>vorgang | Rückfragen zu<br>Rechnungen | Meine bearbeiteten<br>Rechnungen |
| <u></u> 2            | 0 😼                                             | 1                           |                                  |

#### Rückfragen zu Rechnungen

#### nur für die Sachbearbeiter in Dez.IV möglich

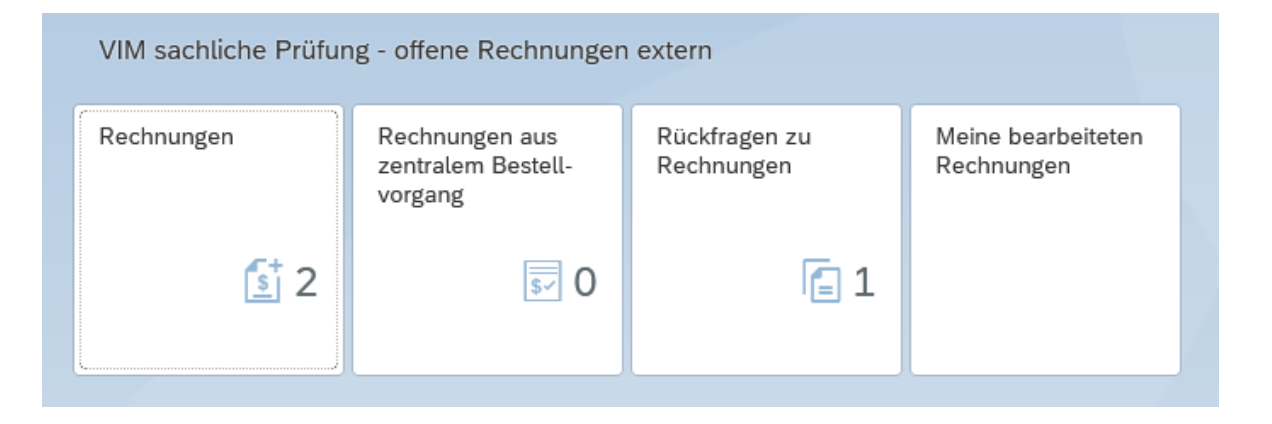

SAP Persönliche Aufgaben •

Q ~

Rückfrage

Rechnungen (1) In Belegdatum suchen

Anfrage gesendet von TOBIAS HAMBACH

120628 BPC AG Lieferantenreferenz 03032021-001 an Ruchhaltor

#### Rückfragen zu Rechnungen

120628 BPC AG 1.190,00 EUR

Lieferantenreferenz 03032021-001

Info v Beleg-Historie Anhänge

Belegnummer: 17

Belegdatum: 03.03.2021

Referenznummer: 03032021-001

Bruttobetrag: 1.190,00 Nettobetrag: 1.190,00

Kreditorenname: BPC AG

Steuerbetrag: 0,00 Lieferschein vorhand:

Kostenst.

150600

BPC\_HAMBACH DP Prozessschritt Heute um 11:20

Auftrag

L68

Tobias Hambach ZUR INFO WEITERLEITEN - Genehmigung abgeschlossen

Kopfdaten

Positionsdaten

Betrag Text

1.190,00

8

8

Heute um 11:19

Beleg-Historie

• bei Rückfragen aus Dezernat IV antworten unter "Beleg zurücksenden oder an "Sachbearbeiter"

Internes Infos zu

Kennzeicher Anlagen

Gerät

Wareneing

Rückfragen

Anfrage

1

Q ↑ ↓ 1 von 1

Empfänger:

89081 Ulm

Buchstabensignale Leitz Orgacolor 6610-1 stat. Warennummer 48211010

ß

|                                                                                                    | an Ducimater                                              |
|----------------------------------------------------------------------------------------------------|-----------------------------------------------------------|
|                                                                                                    | Beleg zurücksenden                                        |
| n "Sachbearbeiter"                                                                                                    | Beleg zurücksenden: Rechnung 205286 BioLegend Europe B.V. |
| Q 8                                                                                                    |                                                           |
| ↓ 1 von 1 - + Automatischer Zoom • 🖶 🖄 🖡 📏                                                                                                    |                                                           |
| Ŷ                                                                                                    | Kommentar hinzufügen (erforderlich)                       |
| CHTUNG: TESTRECHNUNG – nicht im Produktivsystem buchen !<br>sterlieferant bpc<br><sup>Joher</sup> Weg 11<br>Münster                                                                                                    |                                                           |
| anger: Rechnungsdatum 03.03.2021<br>rsiklt Ulm Rechnungsnummer 03032021-001<br>roltzstraße 16 Rechnungsleitkirterium K-150600<br>Ulm Kundennummer 60587099<br>Zahungszeit 7 Tage<br>Fälligkeitsdutum 10.03.2021                                                                    | Beleg zurücksenden Abbrechen                              |
| Chnung Besteller Tobias Hambach@bpc.ag                                                                                                    | An Sachbearbeiter                                         |
| Bezeichnung         Anzahl         Einheit         Preis/Einheit         USt. %         USt. €         Gesamt           bersignale Leitz         or 66 10-1 stat.         unmer 482 1010         1         Rolle         1000,00 €         19 %         190,00 €         1190,00 € | An Sachbearbeiter: Rechnung 110112 Mettler-Toledo GmbH    |
| Nettobetrag 1000.00 €<br>USL 190.00 €                                                                                                    |                                                           |
| Gesamberag (190,00 e                                                                                                    | Kommentar hinzufügen (erforderlich)                       |
| steriieferant bpc Kontaktinformationen Bankverbindung<br>enalober Weg 11 Musteriieferant bpc IBAN DE62400400280421126400<br>9155 Munter Telefon 0251 227798-0 SWIFT/BIC COBADEFF400<br>Hond Email: Ind@spc:ag                                                                      |                                                           |
| Beleg zurücksenden An Sachbearbeiter                                                                                                    | An Sachbearbeiter Abbrechen                               |

Agenda:

- Prinzipieller Ablauf
- Rechnungen bearbeiten in Fiori
  - Rechnungen
  - Rechnungen mit zentralem Bestellbezug

#### Rechnungen mit zentralem Bestellbezug

#### → SAP-Bestellung ist führend

| Herbert Arnold GmbH & Co. KG 1799,38 EUR   Belegrummer: 551   Referen: 347335_58U   Kopfdaen   Belegrub: 551   Belegrub: 551                                                                                                    |
|----------------------------------------------------------------------------------------------------|
| Herbert Arnold GmbH & Co. KG 1.799,38 EUR<br>Belegrunner: 551<br>Referen: 347335_58U<br>Vorgang: Rechnung<br>Beleg:D: 551<br>Belegdaum: 07.07.2011<br>Belegdaum: 07.07.2011<br>Belegdaum: 07.07.2011<br>Referen: 247335_58U<br>Man: Hethert Annold GmbH & Co. KG<br>Man: Hethert Annold GmbH & Co. KG<br>Man: Hethert Annold GmbH & Co. KG<br>Belegnaumer: 512<br>Rechnungsberrag: 1512.08 EUR<br>Steureterrag: 287,30 EUR<br>Kotenzuordnung (8)<br>Kotenzuordnung (8)<br>Ko |
| Herbert Arnold GmbH & Co. KG 1.799,38 EUR   Herbert Arnold GmbH & Co. KG   Leigenumer: 51   Merbert: 247335_58U Kordnam   Mana     Vorgang: Rechnung   Beigenätister Ø. 308,0221   Beigenätister Ø. 308,0221   Beigenätister Ø. 308,0221   Minister Beiter Minister Ø. 199,98 EUR   Beiter Minister Ø. 199,98 EUR   Beiter Minister Ø. 199,98 EUR   Beiter Minister Ø. 199,98 EUR   Beiter Minister Ø. 199,98 EUR   Beiter Minister Ø. 199,98 EUR   Beiter Ø. 199,98 EUR   Beiter Minister Ø. 199,98 EUR   Beiter Ø. 199,98 EUR   Beiter Ø. 199,98 EUR                                                                                                    |
| Betegnummer: 511   Referen:: 347335_SU2   Kopdate   Beteg-Historie   Ange   Beteg-Historie   Ange   Beteg-Historie   Ange   Beteg-Historie   Beteg-Historie <td< td=""></td<>                                                                                                    |
| Referenz: 347335_SBU     Kopfdaten     Beleg-Historie   Anhang     Vorgang:   Rechnung   Beleg-JD:   S1   Beleg-JD:   S1   Beleg-JD:   S1   Beleg-JD:   S1   Beleg-JD:   S1   Beleg-JD:   S1   Beleg-JD:   S1   Beleg-JD:   S1   Beleg-JD:   S2   Matter Amod GmbH & Co. KG.   Referenz:   47335_SBU   Name:   Hettert Amod GmbH & Co. KG.   Referenz:   47335_SBU   Name:   Hettert Amod GmbH & Co. KG.   Beleg-JD:   Name:   Hettert Amod GmbH & Co. KG.   Beleg-JD:   Name:   Hettert Amod GmbH & Co. KG.   Beleg-JD:   Steuerberrag:   199,38 EUR   Steuerberrag:   293,30 EUR            Kostenzuordinung (8):        Steuerberrag:           Steuerberrag:   293,30 EUR               Kostenzuordinung (8):              Steuerberrag:   293,30 EUR                 <                                                                                                    |
| Kopfdaten       Beleg-Historie       Anhang         Vorgang:       Rechnung         Beleg-Historie       State         Beleg-Historie       State         Beleg-Historie       Beleg-Historie         Beleg-Historie       Beleg-Historie         Beleg-Historie       Beleg-Historie         Beleg-Historie       Beleg-Historie                                                                                                    |
| Vorgang:       Rechnung         Beteg-1D:       551         Beteg-1D:       551         Beteg-1D:       0.07.07.2021         Fattigkeitsdatum:       0.07.2021         Reference:       347335_SBU         Name:       Herbert Amold GmbH & Co. KG         Rechnungsbetrag:       1.799.38 EUR         Nettobetrag:       1.512,08 EUR         Steuerbetrag:       287,30 EUR         Kostenzuordnung (8)       Rechnung Kr. 347335                                                                                                    |
| Vorgang:     Rechnung       Beleg-ID:     551       Belegdatum:     07.07.2021       Belegdatum:     03.08.2021       Referenz:     347335_SBU       Name:     Herbert Amold GmbH & Co. KG.       Weissenschaftliche Werkstatt       Peinwerktechnik - Glasbiläserei       Habert-Einstein-Allee 11       Name:     13.07.2021       Abert-Einstein-Allee 11       Boles 12,08 EUR       Nettobetrag:     1.512,08 EUR       Steuer-betrag:     287,30 EUR       Kostenzuordnung (8)                                                                                                    |
| Beleg-ID: 551     S51       Belegdatum: 07.07.2021     Weilstrate 6. 35/21 Weilstrate 6. 35/21 Weilstrate 6.                                                                                                    |
| Beleggdaum     07.07.2021       Fälligkeitum     03.08.2021       Referenz:     347335_SBU       Name:     Herbert Arnold GmbH & Co. KG       Rechnungsberrag:     1.799,38 EUR       Nettoberrag:     1.512,08 EUR       Steuerbetrag:     287,30 EUR                                                                                                    |
| Referenz:     347335_SBU       Name:     Herm Mähnß       Name:     Herm Mähnß       Rechnungsbetrag:     1.799,38 EUR       Nettobetrag:     1.512,08 EUR       Steuerbetrag:     287,30 EUR         Kostenzuordnung (8)     Rechnung Nr.         Kostenzuordnung (8)     Rechnung Nr.                                                                                                    |
| Name:     Herbert Arnold GmbH & Co. KG       Rechnungsbetrag:     1.799,38 EUR       Nettobetrag:     1.512,08 EUR       Steuerbetrag:     287,30 EUR         Kostenzuordnung (8)     Rechnung Nr. 347335         Weilburg, 07.07.2021         Steig 1 von 3                                                                                                    |
| Rechnungsbetrag:     1.799,38 EUR     USt-ID-Nr:     DE113679916       Nettobetrag:     1.512,08 EUR     Steuer-Nr::     03830230044       Steuerbetrag:     287,30 EUR     Ether Steuer Nr::     03830230044                                                                                                    |
| Kostenzuordnung (8)                                                                                                    |
| Kostenzuordnung (8) Rechnung Nr. 347335 Weilburg, 07.07.2021 Seite 1 von 3                                                                                                    |
| Kostenzuordnung (8) Rechnung Nr. 34/335 Weilburg, 07.07.2021 Seite 1 von 3                                                                                                    |
| Seite 1 von 3                                                                                                    |
| Einkaufsbeleg Position Steuerkennzeic Text Betrag Kostenstelle Auftrag Soll/Haben-<br>Kennz.                                                                                                    |
| 1120000640         10         V6         398,05 EUR         105000         L01         DBT         Vom:         21.06.2021         Lieferschein Nr.:         00046271           Kunden Nr.:         Kunden Nr.:         Kunden Nr.:         Kunden Nr.:         00046271                                                                                                    |
| 1120000640 20 V6 399,95 EUR 105000 L01 DBT USt-ID-Nr: 100002 Unser Zeichen: S. Walter                                                                                                    |
| 1120000640 30 V6 386,65 EUR 105000 L01 DBT Ltd Nr Menge ME Artikelnr. Liefenermin Einzelpreis Gesamtpreis<br>Bezeichnung T = Teillieferung EUR EUR                                                                                                    |
| 1120000640 40 V6 242,25 EUR 105000 L01 DBT 1 1,00 Stk VB1-00389 07.07.2021 419,00 419,00                                                                                                    |
| 1120000640         50         V6         33,53 EUR         105000         L01         DBT         Sparapparat, Anschlüsse: 2           152/2 P         152/2 P         152/2 P         152/2 P         152/2 P         152/2 P                                                                                                    |
| 1120000640 60 V6 25,65 EUR 105000 L01 DBT Zoll-Tarif.Nr.: 84196000                                                                                                    |
| 1120000640 70 V6 8,00 EUR 105000 L01 DBT Ursprungsland.: Deutschland                                                                                                    |
| 1120000640 80 V6 Bestellungen 18,00 EUR 105000 L01 DBT 398,05                                                                                                    |
| Beleg-Historie         2         1,00 Stk         VB1-00384         07.07.2021         421,00         421,00           Sparapparat, Anschlüsse: 3         3         3         3         3         3         3         3         3         3         3         3         3         3         3         3         3         3         3         3         3         3         3         3         3         3         3         3         3         3         3         3         3         3         3         3         3         3         3         3         3         3         3         3         3         3         3         3         3         3         3         3         3         3         3         3         3         3         3         3         3         3         3         3         3         3         3         3         3         3         3         3         3         3         3         3         3         3         3         3         3         3         3         3         3         3         3         3         3         3         3         3         3         3         3                                                                                                            |
| 152/1 b<br>Zoll-Tarif.Nr.: 90268020                                                                                                    |
| Workflow Rechnung zur Genehmigung gesendet         Ursprungsland.:         Deutschland         Zusatzinformationen                                                                                                    |
| 28.07.2021 um 15:46 Multikontierung                                                                                                    |

auswählen

#### Rechnungen mit zentralem Bestellbezug

- Über die "Zusatzinformationen" können die relevanten Felder der einzelnen Belegpositionen bearbeitet werden.
- Die Belegpositionen müssen einzeln ausgewählt und bearbeitet werden.
- Nach speichern der Änderungen erfolgt die sachliche Freigabe wie im Standard-Prozess.

|                       | Zusatzinfor   | mationen   |                     |
|-----------------------|---------------|------------|---------------------|
| Lieferschein vorhand: | Nein 🗸        |            |                     |
| Beleg-ID              | 00000000491 B | elegposID: | 00001 ~             |
| Endrechnung:          | nein 🗸        |            |                     |
| Wareneingang:         | Ja 🗸          |            |                     |
| Kostenstelle          | 0000811630    |            |                     |
| Auftrag               | L01           |            |                     |
| Internes Kennzeichen  | 8082234       |            |                     |
| Gerät:                | Nein 🗸        |            |                     |
| Infos zu Anlagen      |               |            |                     |
|                       |               |            | ✓ Speichern Abbrech |
| Desterium 1.000.0     | <u> </u>      |            |                     |

#### Rechnungen mit zentralem Bestellbezug

| < 🔘 i                                                                                                    | <b>u</b> ulm | Eingang 🔻                                      |                |            |                                               |                                                                                                    |                                                                                                    |          |            |               |                                                                  |                            |               |                        | Q 8                                           |
|----------------------------------------------------------------------------------------------------|--------------|------------------------------------------------|----------------|------------|-----------------------------------------------|----------------------------------------------------------------------------------------------------|----------------------------------------------------------------------------------------------------|----------|------------|---------------|------------------------------------------------------------------|----------------------------|---------------|------------------------|-----------------------------------------------|
|                                                                                                    |              |                                                |                |            |                                               |                                                                                                    |                                                                                                    | Freigabe |            |               |                                                                  |                            |               |                        |                                               |
| Herbert Arnold GmbH & Co. KG 1.799,38 EUR<br>Belegnummer: 551<br>Referenz: 347335_SBU<br>Kopfdaten Beleg-Historie Anhang                                                                                                    |              |                                                |                |            |                                               |                                                                                                    | Herbert Amold GmbH & Co. KG. Weilstraßer<br>Universität Ulm<br>Wissenschaftliche Werkstatt<br>Feinwerktechnik - Glasbläserei<br>Herm Mähnß<br>Albert-Einstein-Allee 11<br>89081 Ulm/Donau<br>Rechnung Nr. 347335 |          |            | –<br>Sac      | - + Automatischer Zoom :                                         |                            |               |                        |                                               |
| Vorgang: Rechnung<br>Beleg-ID: 551<br>Belegdatum: 07.07.2021<br>Fälligkeitsdatum: 03.08.2021<br>Referenz: 347335_SBU<br>Name: Herbert Arnold GmbH & Co. KG<br>Rechnungsbetrag: 1.799,38 EUR<br>Nettobetrag: 1.512,08 EUR<br>Steuerbetrag: 287,30 EUR<br>Steuerbetrag: 287,30 EUR |              |                                                |                |            | (DA-<br>Weilstraße 6, 35781 v<br>att<br>serei | CA- 105000<br>V3<br>6. 35781 Weilburg<br>RECHNUNGSEINGANG<br>14. Juli 2021<br>Abt. IV-3<br>USt-ID-Nr: DE113679916<br>Steuer-Nr:: 03830230044<br>Weilburg, 07.1 |                                                                                                    |          |            | altung<br>)21 |                                                                  |                            |               |                        |                                               |
| Einkaufsbeleg                                                                                                    | Position     | Steuerkennzeic                                 | Text           | Betrag     | Kostenstelle                                  | Auftrag                                                                                                    | Soll/Haben-<br>Kennz.                                                                                                    |          | Ihre Deet. | Bastellur     | Ø                                                                |                            |               |                        | Seite 1 von 3                                 |
| 1120000640                                                                                                    | 10           | V6                                             |                | 398,05 EUR | 105000                                        | L01                                                                                                    | DBT                                                                                                    |          | Vom:       | 21.06.202     | 44<br>!1                                                         | Unser Auftr<br>Lieferschei | ag:<br>h Nr.: | KA21-00961<br>00046271 |                                               |
| 1120000640                                                                                                    | 20           | V6                                             |                | 399,95 EUR | 105000                                        | L01                                                                                                    | DBT                                                                                                    |          | USt-ID-Nr: | : K00562      |                                                                  | Unser Zeicl                | nen:          | S. Walter              |                                               |
| 1120000640                                                                                                    | 30           | V6                                             |                | 386,65 EUR | 105000                                        | L01                                                                                                    | DBT                                                                                                    |          | Lfd Nr     | Menge ME      | Artikelnr.<br>Bezeichnung T                                      | Liefertermin               |               | Einzelpreis            | Gesamtpreis                                   |
| 1120000640                                                                                                    | 40           | V6                                             |                | 242,25 EUR | 105000                                        | L01                                                                                                    | DBT                                                                                                    |          | 1          | 1.00 Stk      | VB1-00389                                                        | 07.07.2021                 |               | 419.00                 | 419.00                                        |
| 1120000640                                                                                                    | 50           | V6                                             |                | 33,53 EUR  | 105000                                        | L01                                                                                                    | DBT                                                                                                    |          | 25         | 1,00 000      | Sparapparat, Ar                                                  | nschlüsse: 2               |               | 413,00                 | 415,00                                        |
| 1120000640                                                                                                    | 60           | V6                                             |                | 25,65 EUR  | 105000                                        | L01                                                                                                    | DBT                                                                                                    |          |            |               | 152/3 P<br>Zoll-Tarif Nr :                                       | 84196000                   |               |                        |                                               |
| 1120000640                                                                                                    | 70           | V6                                             |                | 8,00 EUR   | 105000                                        | L01                                                                                                    | DBT                                                                                                    |          |            |               | Ursprungsland.:                                                  | Deutschland                | 5 000 %       | Dahatt                 | 00.05                                         |
| 1120000640                                                                                                    | 80           | V6                                             | Bestellungen   | 18,00 EUR  | 105000                                        | L01                                                                                                    | DBT                                                                                                    |          |            |               |                                                                  |                            | 5,000 %       | Rabatt                 | - 20,95                                       |
|                                                                                                    |              |                                                |                |            |                                               |                                                                                                    |                                                                                                    |          | 2          | 1.00 Stk      | VP1 00294                                                        | 07 07 2021                 |               |                        | 000,00                                        |
| Beleg-Histo                                                                                                    | orie         | Jorkflow Rechnung zur Ger<br>307.2021 um 15:46 | nehmigung gese | endet      |                                               |                                                                                                    |                                                                                                    |          |            | 1,00 514      | Sparapparat, Ar<br>152/1 b<br>Zoll-Tarif.Nr.:<br>Ursprungsland.: | 90268020<br>Deutschland    | 5,000 %       | 421,00<br>Rabatt       | 421,00<br>Weiterteiten<br>Zusatzinformationer |

#### Multikontierung

#### Voreinstellung: Anzeige aller Bestellpositionen einer zentralen SAP-Bestellung mit allen Kontierungen

|   | Zusatzinformationen |          |              |         |            |       |            |                     |  |  |
|---|---------------------|----------|--------------|---------|------------|-------|------------|---------------------|--|--|
| E | lelegposID:         |          |              |         |            |       |            |                     |  |  |
|   | BELEGNUMMER         | POSITION | KOSTENSTELLE | AUFTRAG | SACHKONTO  | MENGE | VERTEILUNG | LAUFENDE KONTIERUNG |  |  |
|   | 1120000640          | 00010    | 0000101010   | L01     | 0000447900 | 1.000 | 0.0        | 01                  |  |  |
|   | 1120000640          | 00020    | 0000105000   | L01     | 0000447900 | 1.000 | 0.0        | 01                  |  |  |
|   | 1120000640          | 00030    | 0000105000   | L01     | 0000447900 | 1.000 | 0.0        | 01                  |  |  |
|   | 1120000640          | 00040    | 0000105000   | L01     | 0000447900 | 1.000 | 0.0        | 01                  |  |  |
|   | 1120000640          | 00050    | 0000105000   | L01     | 0000447900 | 1.000 | 0.0        | 01                  |  |  |
|   | 1120000640          | 00060    | 0000105000   | L01     | 0000447900 | 1.000 | 0.0        | 01                  |  |  |
|   | 1120000640          | 00070    | 0000105000   | L01     | 0000447900 | 1.000 | 0.0        | 01                  |  |  |
|   | 1120000640          | 00080    | 0000105000   | L01     | 0000447900 | 1.000 | 0.0        | 01                  |  |  |

#### Multikontierung

Anzeige einer bestimmten Belegposition in der Bestellung

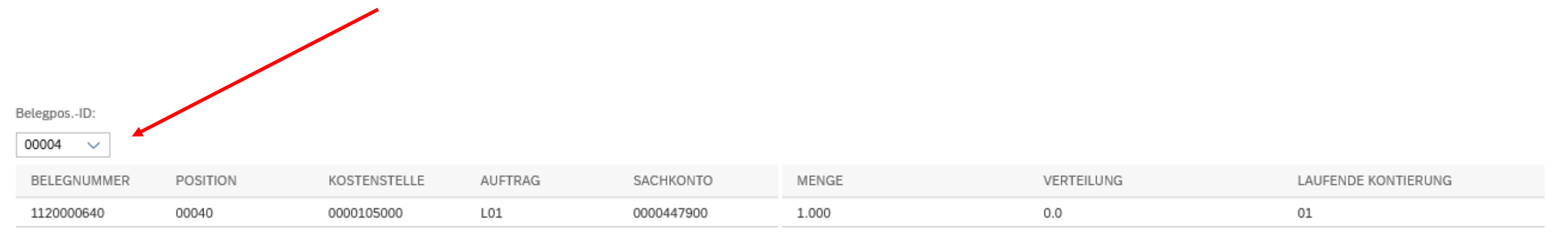

ок

#### Allgemeine/übergreifende Themen

- Keine funktionelle / Abteilungs-eMail-Adressen möglich
- Umgang mit Rechnung und Gutschrift
  - $\rightarrow$  alte Rechnung und Gutschrift selber in Fiori halten und gleichzeitig genehmigen
- eMail-Adresse für Mahnungen: zentrale-buchhaltung@uni-ulm.de
- Problembereich: Einzelrechnungen (VWR, Südwestmail, Logistik-Shop BW)
   bisherige Sammelrechnungen
- ✤ Berechtigungen aktualisieren (lassen)
   → neue Kostenstellen, DM-Projekte, neue und ausgeschiedene Personen
- Dez.IV: manuelle Pflege der Berechtigungen: kiz-Account(!), keine "Leerstellen" und "Punkte"

#### Allgemeine/übergreifende Themen

Neue Fiori-Version:

Muss noch getestet werden

- Verbesserung bei Vertretung: Sichtbarkeit der Rechnungen
- Vertretungen selber einrichten!

# Internes Weiterbildungsprogramm der Universität Ulm

# Vielen Dank für Ihre Interesse! Einführung in die eRechnung mit Fiori 24,11,2022

Dr. Bruno Rehm